ww.micronovasri.co

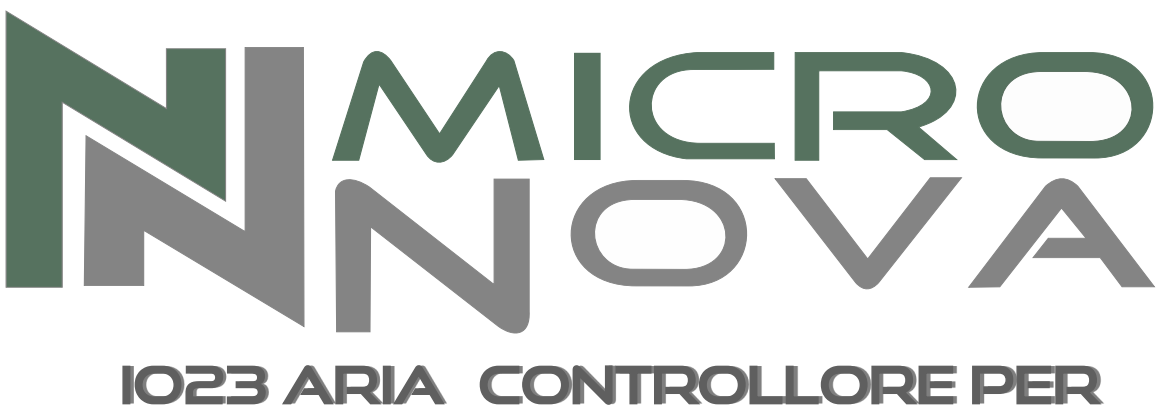

STUFA A PELLET CANALIZZATA 1023 AIR\_CONTROL BOARD FOR PELLET STOVE WITH DUCTWORK

# MANUALE TECNICO PER L'INSTALLATORE TECHNICAL INSTALLATION MANUAL

|                                 |                                              | ENG         |
|---------------------------------|----------------------------------------------|-------------|
| Micronova                       | date 20/05/2016<br>page 3 of 83              |             |
|                                 | INDEX                                        |             |
| 1. PREFACE                      |                                              | 7           |
| 2. REVISIONS                    |                                              | 7           |
| 3. INTRODUCTIO                  | ON                                           | 7           |
| 3.1 Abbrevi                     | ations                                       | 7           |
| 3.2 Scope<br>3.3 General        | description                                  | 7<br>7      |
| 3.4 Accesso                     | ries                                         | 9           |
| 5.5 Regulati                    |                                              | 9           |
| 4. TECHNICAL S<br>4.1 Electrica | l specifications                             | 9           |
| 4.2 Environ                     | mental specifications                        | 11          |
| 4.3 Mechani<br>4.4 Connect      | ions                                         | 11          |
| 5. INSTALLATIO                  | N                                            | 13          |
| 5.1 Automat                     | ted system test                              | 13          |
| 6 USER INTERE                   | ACE                                          | 15          |
| 6.1 Descript                    | ion of the console                           | 17          |
| 6.2 What are                    | e the buttons for                            | 19          |
| 7. MENU                         |                                              | 21          |
| 7.1 User me<br>7.2 Menu 01      | nu<br>- fan regulation                       | 21<br>25    |
| 7.3 Menu 02                     | 2 - set clock                                | 25          |
| 7.4 Menu 03<br>7.5 Menu 04      | - set timer program                          | 27<br>33    |
| 7.6 Menu 05                     | - standby mode                               | 33          |
| 7.7 Menu 06<br>7.8 Menu 07      | - alarm mode<br>7 - initial charging         | 33<br>35    |
| 7.9 Menu 08                     | 3 - stove status                             | 35          |
| 8. OPERATING M                  | 10DE (USER)                                  | 37          |
| 8.1 Lighting                    | the stove                                    | 37          |
| 8.3 Transitio                   | on from off to working                       | 39          |
| 8.4 Lighting                    | failure                                      | 41          |
| 8.5 Working<br>8.6 Adjustin     | g the room temperature setting               | 41 41       |
| 8.7 How to                      | use the external thermostat/programmable the | ermostat 41 |
| 8.8 Koom te<br>8.9 Cleaing      | the ashpan                                   | 43<br>43    |
| 8.10 Switch                     | ing off the stove                            | 45          |
| 8.11 Stove 1<br>8.12 Reignit    | ing the stove                                | 45<br>45    |
| 9. WHAT HAPPE                   | NS IF                                        | 47          |
| 9.1 The pell                    | et does not turn on                          | 47          |
| 9.2 There is                    | a power outage (black out)                   | 47          |

|                                                                                                    |                                                          | ENG                             |  |
|----------------------------------------------------------------------------------------------------|----------------------------------------------------------|---------------------------------|--|
| Micronova                                                                                                    | Control board I023                                       | date 20/05/2016<br>page 5 of 83 |  |
|                                                                                                    | INDEX continued                                          |                                 |  |
| 10.ALARMS4910.1 Flue gas temperature probe alarm4910.2 Flue gas over-temperature alarm4910.3 Ignition failure alarm5110.4 Shut down during working mode alarm5110.5 Pressure switch for auger safety alarm5110.6 General thermostat alarm5310.7 Exhaust malfunction alarm53                                                                                                    |                                                          |                                 |  |
| 11.OPERATING MODE (TECHNICAL MENU)5511.1 Submenu 09 - 01 - 01 load pellet5911.2 Submenu 09 - 02 - 01 chimney type5911.3 Submenu 09 - 03 databases5911.4 Submenu 09 - 04 channel data5911.5 Submenu 09 - 05 various adjustments5911.6 Submenu 09 - 06 output test6111.7 Submenu 09 - 07 factory settings6111.8 Submenu 09 - 08 reset partial hours6111.9 Submenu 09 - 10 meter memory6111.11 Flue probe reset6311.12 Control board memory structure6511.13 Creating personalized databases67 |                                                          |                                 |  |
| 12.CONTROL BOARD FIRMWARE UPDATE69                                                                                                    |                                                          |                                 |  |
| APPENDIX A (Para                                                                                                    | APPENDIX A (Parameter table) 71                          |                                 |  |
| APPENDIX B (Start                                                                                                    | APPENDIX B (Start up sequence and working conditions) 77 |                                 |  |
| APPENDIX C (Usage parameters) 81                                                                                                    |                                                          |                                 |  |

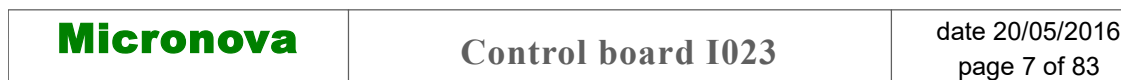

### **1. PREFACE**

| version | date       | project code | written by       |
|---------|------------|--------------|------------------|
| 1.0     | 26.11.2007 | 1023         | Alberto Ferrario |

## 2. REVISIONS

| version | date       | previous<br>revision | description of the changes                                                          | written by       |
|---------|------------|----------------------|-------------------------------------------------------------------------------------|------------------|
| 1.1     | 28.05.2008 | 1.0                  | Corrected auger period hour = 4s                                                    | Alberto Ferrario |
| 1.2     | 16.05.2008 | 1.1                  | Corrected unit of measurment Pr44<br>in Appendix A - Updated cover<br>image         | Alberto Ferrario |
| 1.3     | 20.05.2016 | 1.2                  | 1_All images have been updated<br>2_English translation of manual has<br>been added | Nicola Cabbia    |

# **3. INTRODUCTION**

#### 3.1 Abbreviations

The following abbreviations are used:

| BI .PEL  | Fire door                                           |
|----------|-----------------------------------------------------|
| Accend.  | Glow plug                                           |
| C. Risc. | Heating pump                                        |
| C. San.  | Sanitary pump                                       |
| ALF      | General safety thermostat                           |
| ALF      | Auger safety thermostat                             |
| EEPROM   | Electrically Eraseble Programmable Read Only Memory |

#### 3.2 Scope

The present document describes the **I023** control board. This device was specifically made for usage in air pellet stoves. It manages all of the stove's functions through an adequate number of inputs and outputs.

#### 3.3 General description

The control board is made up of a circuit board equipped with a series of connectors that allow the circuit board to connect to the various devices, which include the following:

- the *console* (or control panel) of which several versions have been produced and which is highly personalizable.
- Sensors (temperature, etc.).
- Fans.
- Auger.
- Glow plug.
- Alarms.
- ICommunication interfaces (RS232, Bluetooth, ecc.).

| Micronova | Control board 1023 | date 20/05/2016 |
|-----------|--------------------|-----------------|
|           |                    | page 9 of 83    |

#### **3.4 Accessories**

The device can include:

- Weekly programmable thermostat
- IR remote (through the *console*)
- Standard self-extinguishing ABS container UL 94 V0
- LCD *Console*

#### **3.5 Regulations**

The device is manufactured according to the following standards:

- EN 55011
- EN 61000-3-2
- IEC/EN 61000-4-2, -4, -5, -6, -8, -9, -11, -29

# 4. TECHNICAL SPECIFICATIONS

Here, as follows, is a list of the device specifications. Please refer to *figure 1* for an illustration of the circuit's electrical connections.

#### 4.1 Electrical specifications

#### **Power source**

|        | Supply voltage                                     | $230V_{ac}\pm15\%,50/60~Hz$   |
|--------|----------------------------------------------------|-------------------------------|
|        | Max consumption (excluding console and users)      | 50 mA                         |
|        | Max consumption (console connected excl. users)    | 55 mA                         |
| nputs  |                                                    |                               |
| -      | Flue temperature thermocouple                      | Thermocouple type J           |
|        | External thermostat                                | Contact n.o.                  |
|        | Room temperature NTC probe                         | NTC 10 kΩ                     |
|        | Water temperature NTC probe                        | NTC 10 kΩ                     |
|        | Pellet temperature NTC probe                       | NTC 10 kΩ                     |
|        | Console                                            | -                             |
|        | Fume extractor rotation speed encoder              | -                             |
|        | Optional programmable thermostat control board     | -                             |
|        | General safety thermostat                          | 230V <sub>ac</sub>            |
|        | Safety pressure switch                             | 230V <sub>ac</sub>            |
|        | Serial connection (to be used with an adaptor)     | -                             |
| utputs |                                                    |                               |
| -      | Fume exhaust (with phase control regulation)       | 230 V <sub>ac</sub> (TRIAC)   |
|        | Exchanger fan no.1 (with phase control regulation) | 230 V <sub>ac</sub> (TRIAC)   |
|        | Exchanger fan no.2 (with phase control regulation) | 230 V <sub>ac</sub> (TRIAC)   |
|        | Exchanger fan no.3 (with phase control regulation) | 230 V <sub>ac</sub> (TRIAC)   |
|        | Auger motor                                        | 230 V <sub>ac</sub> (TRIAC)   |
|        | Glow plug                                          | 230 V <sub>ac</sub> (Contact) |

**Control board I023** 

ENG

#### 4.2 Environmental specifications

| Operational room temperature                     | da 0°C a +60°C   |
|--------------------------------------------------|------------------|
| Storage temperature                              | da -10°C a +60°C |
| Maximum relative humidity (without condensation) | 95%              |

# 4.3 Mechanical specifications

| _                                                  |                     |
|----------------------------------------------------|---------------------|
| Control board dimensions (LxWxH) (*)               | (125 x 101 x 35) mm |
| Weight                                             | 250 g approximately |
| ABS container dimensions                           | (189 x 110 x 70) mm |
| Assembly position                                  | Any                 |
| Degree of protection in version with ABS container | IP 21               |
|                                                    |                     |

(\*) with programm. thermostat option H = 40 mm

# 4.4 Connections

Here, as follows, is a typical circuit board wiring diagram.

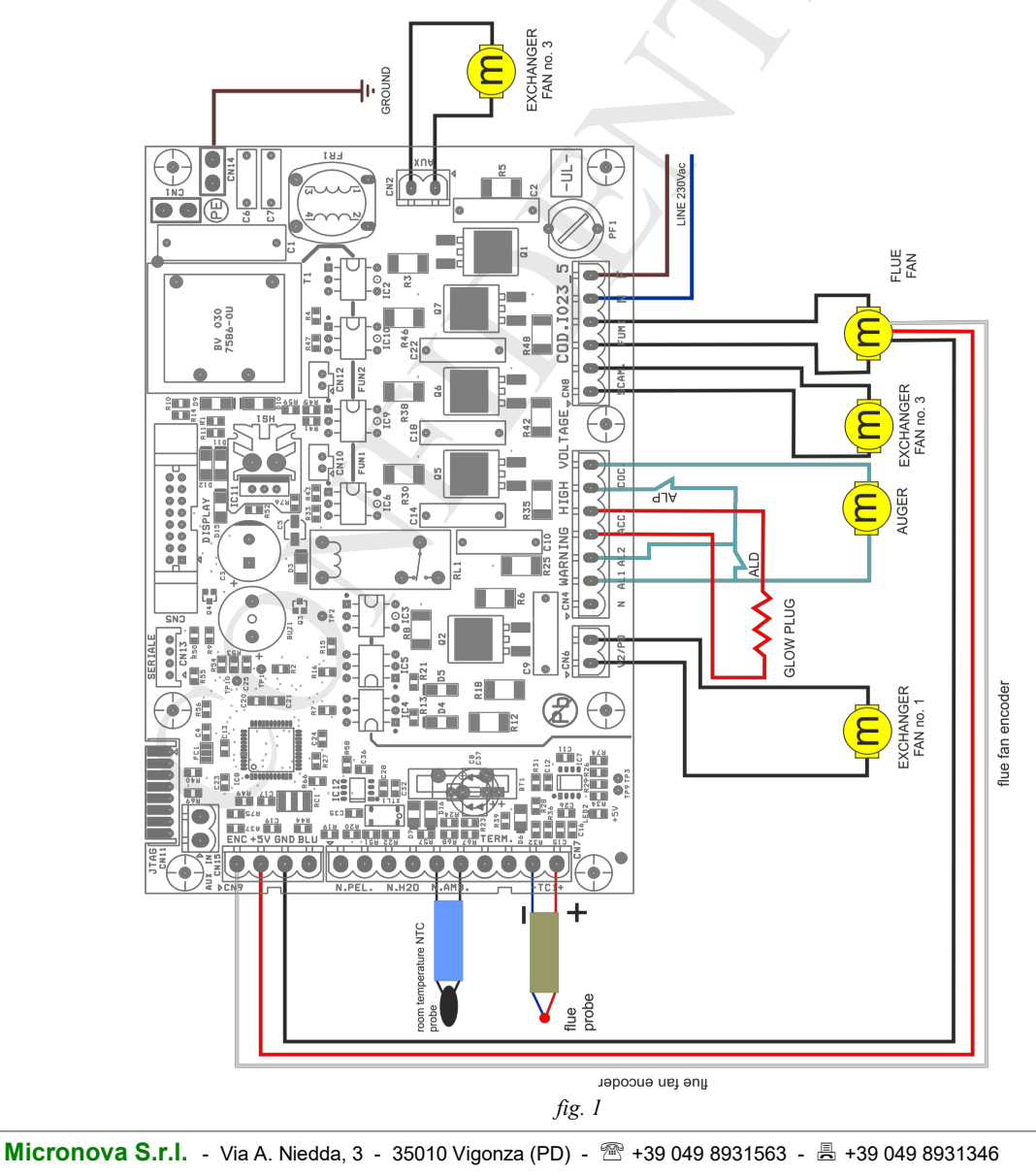

Micronova

ENG

The following table demonstrates in detail the available connectors and the relative pinout and functional descriptions.

| connector | pin    | label   | description                                             |
|-----------|--------|---------|---------------------------------------------------------|
| CN1       | -      | -       | Quick connect ground terminal                           |
| CN2       | 1 - 2  | AUX     | Air fan output no.2                                     |
| CN4       | 1      | N       | Neutral                                                 |
|           | 2      | AL1     | Security temperature sensor alarm input (230 $V_{ac}$ ) |
|           | 3      | AL2     | Security pressure switch alarm input $(230V_{ac})$      |
|           | 4 - 5  | ACC     | Glow plug output (230V <sub>ac</sub> )                  |
|           | 6 - 7  | COC     | Auger motor output (230V <sub>ac</sub> )                |
| CN5       | -      | DISPLAY | Console connector                                       |
| CN6       | 1-2    | V2/PO   | Air fan output no.3 (circulator)                        |
| CN7       | 1 - 2  | N. PEL  | Air/pellet temperature probe input (not used)           |
|           | 3 - 4  | N. H20  | Water temperature probe input (not used)                |
|           | 5 - 6  | N. AMB  | Room temperature probe input                            |
|           | 7 - 8  | TERM    | External thermostat input                               |
|           | 9 - 10 | -TC+    | Flue thermocouple input                                 |
| CN8       | 1 - 2  | SCAM    | Exchanger fan output no.1                               |
|           | 3 - 4  | FUMI    | Flue fan output                                         |
|           | 5 - 6  | N - F   | Control board power (230V <sub>ac</sub> )               |
| CN9       | 1      | ENC     | Flue fan encoder input                                  |
|           | 3      | +5V     | Encoder power (+ 5V <sub>dc</sub> )                     |
|           | 4      | GND     | Encoder common input                                    |
|           | 5      | BLUE    | Not used                                                |
| CN12      | -      | JTAG    | Factory programming conenctor                           |
| CN13      |        | SERIALE | Serial connection to be used with adaptor               |
| CN15      | 1 - 2  | AUX IN  | Auxiliary input                                         |

# **5. INSTALLATION**

Install the circuit board inside the stove in such a position that will prohibit it from exceeding the operational temperature specifically indicated. The cables and clips provided are sufficient enough to guarantee the correct wiring of the connections to all the various elements of the electrical circuit. Please refer to *figure 1* for more details.

#### 5.1 Automated system test

Micronova provides an automated end-of-production-line testing system that allows for the necessary verifications to assure the correct assembly of the circuit board and the various external parts (probes, motors, etc.).

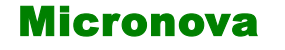

#### 5.2 Starting your pellet stove

Once you are certain to have correctly followed the installation instructions, you can start your pellet stove for the first time. This includes all of the parameter setting steps. These can be set through the use of the buttons on the console or, more quickly and more safely, through the use of a personal computer and the interface software, as well as through the use of the programming system that can be provided by Micronova. By using the automated testing system, this operation is completely automatic and included in the various phases of the final test of the device.

# **6. USER INTERFACE**

Through the *console* you can have a dialogue with the control board simply by pressing a few buttons. The display informs the operator on the working status of the stove. In programming mode the various settings can be visualized and modified through the use of the buttons.

Both the appearance of the display panel and the silk screen print are customizable by the client.

The information available in the present manual refers to the control board equipped with the programmable thermostat option.

date 20/05/2016 page 17 of 83

ENG

#### 6.1 Console

The *console* displays information on the working status of the stove. By accessing the menu you can gain access to different views and change the various available settings based on the access level.

Depending on the operating mode, the various positions on the display can gain different meanings.

Figure 2 is an example of the display when the stove is either on or off.

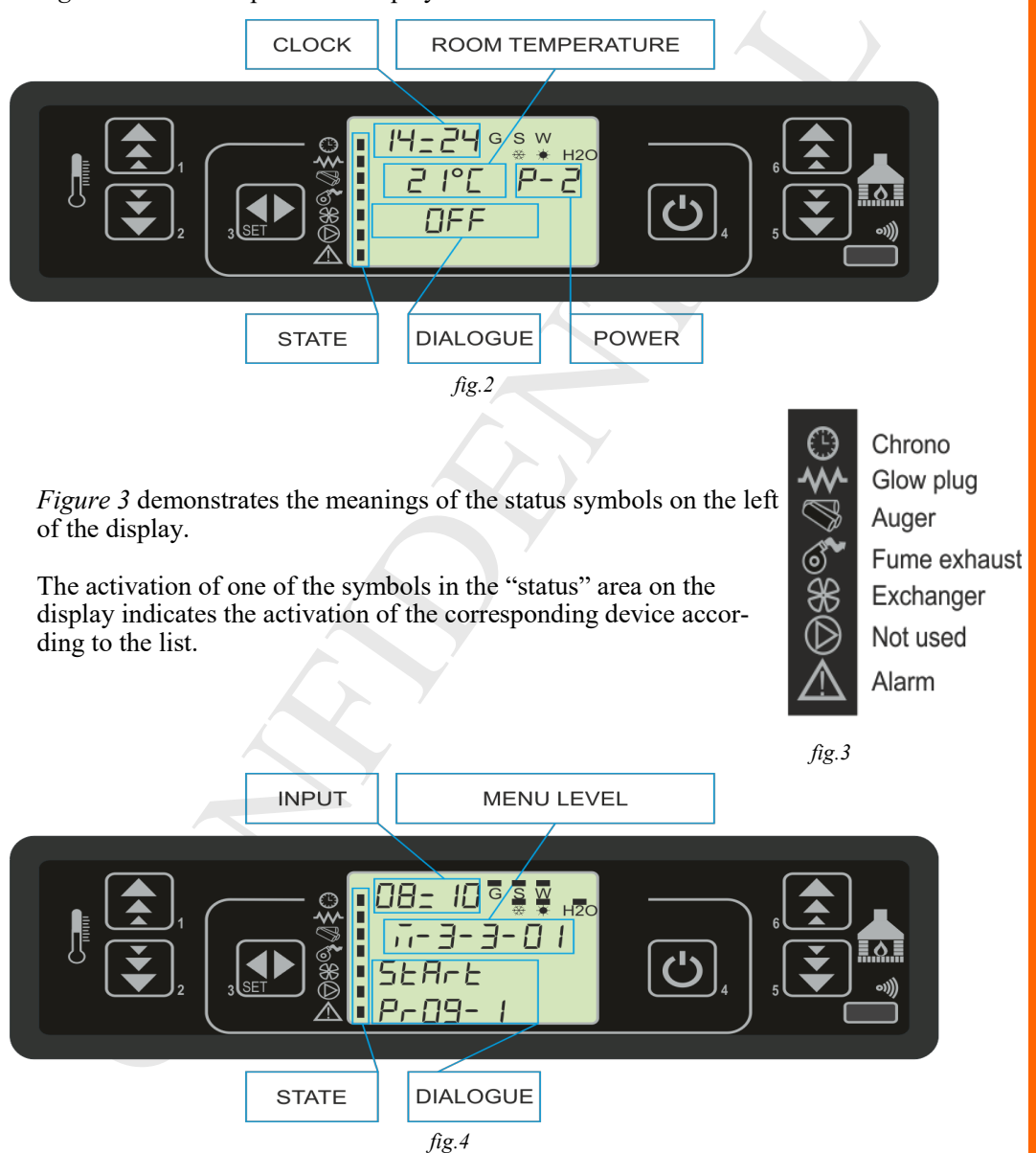

*Figure 4* depicts the layout of the messages in the programming or setting phase. Particularly:

- 1. The *input* section displays the chosen settings.
- 2. The *menu level* section displays the current menu level. See the chapter about the menu.

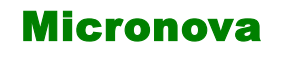

CONSOLE

#### 6.2 What are the buttons for?

| button | description       | mode                 | action                                                                             |
|--------|-------------------|----------------------|------------------------------------------------------------------------------------|
| 1      | Increase          | PROGRAMMING          | Adjust/increase the value in the selected menu                                     |
| 1      | temperature       | ON/OFF               | Increase the temperature value of the room thermostat                              |
| 2      | Decrease          | PROGRAMMING          | Adjust/decrease the value in the selected menu                                     |
| 2      | temperature       | ON/OFF               | Decrease the temperature value of the room thermostat                              |
|        |                   | -                    | Accesses the menu                                                                  |
| 3      | Menu              | MENU                 | Accesses the submenu level                                                         |
|        |                   | PROGRAMMING          | Sets the value and moves to the next menu                                          |
| 4      | ON/OFF<br>unlock  | ON                   | Hold for 2 seconds to switch the stove on when in off mode, or off when in on mode |
|        |                   | LOCK                 | Unlocks the stove and puts it into off mode                                        |
|        |                   | MENU/<br>PROGRAMMING | Brings you to the next menu level, any adjustments made will be saved              |
|        |                   | ON/OFF               | Adjust the power produced by the stove                                             |
| 5      | Decrease<br>power | MENU                 | Takes you to the next menu level                                                   |
|        |                   | PROGRAMMING          | Takes you to the next submenu, any adjustments made will be saved                  |
|        | Increase<br>power | ON/OFF               | Adjust the speed of the exchanger                                                  |
| 6      |                   | MENU                 | Takes you back to the previous menu level                                          |
|        |                   | PROGRAMMING          | Takes you to the previous submenu, any adjustments made will be saved              |

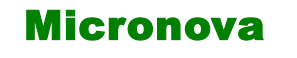

# 7. MENU

You can gain access to the menu by pressing the P3 (MENU) button.

It is divided into various items and levels that allow you to access the settings and circuit board programming.

The items on the menu that allow you to access the technical programming are passcode protected.

#### 7.1 User menu

The following table briefly describes the menu structure. This paragraph focuses specifically on the settings available to the user.

Menu item 01-regulate fans is available only if the corresponding function has been activated (see technical settings).

| level 1                                                                                       | level 2           | level 3               | level 4 | value        |  |
|-----------------------------------------------------------------------------------------------|-------------------|-----------------------|---------|--------------|--|
| 01 - regulate fans                                                                            |                   |                       |         | select value |  |
| 02 - set clock                                                                                |                   |                       |         |              |  |
|                                                                                               | 01 - day          | A A                   |         | day of week  |  |
|                                                                                               | 02 - hours        |                       |         | hour         |  |
|                                                                                               | 03 - minutes      |                       |         | minute       |  |
|                                                                                               | 04 - day          |                       |         | day of month |  |
|                                                                                               | 05 - month        |                       |         | month        |  |
|                                                                                               | 06 - year         |                       |         | year         |  |
| 03 - set timer                                                                                |                   |                       |         |              |  |
|                                                                                               | 01 - enable timer |                       |         |              |  |
|                                                                                               |                   | 01 - enable timer     |         | on/off       |  |
|                                                                                               | 02 - day program  | . 7                   |         |              |  |
|                                                                                               |                   | 01 - daily timer      |         | on/off       |  |
|                                                                                               |                   | 02 - start day 1      |         | time         |  |
|                                                                                               |                   | 03 - stop day 1       |         | time         |  |
|                                                                                               |                   | 04 - start day 2      |         | time         |  |
|                                                                                               |                   | 05 - stop day 2       |         | time         |  |
|                                                                                               | 03 - week program |                       |         |              |  |
|                                                                                               |                   | 01 - weekly time      |         | on/off       |  |
|                                                                                               |                   | 02 - start prog 1     |         | time         |  |
|                                                                                               |                   | 03 - stop prog 1      |         | time         |  |
|                                                                                               |                   | 04 - monday prog 1    |         | on/off       |  |
|                                                                                               |                   | 05 - tuesday prog 1   |         | on/off       |  |
|                                                                                               |                   | 06 - wednesday prog 1 |         | on/off       |  |
|                                                                                               |                   | 07 - thursday pog 1   |         | on/off       |  |
|                                                                                               |                   | 08 - friday prog 1    |         | on/off       |  |
|                                                                                               |                   | 09 - saturday prog 1  |         | on/off       |  |
| Micronova S.r.I Via A. Niedda, 3 - 35010 Vigonza (PD) - 🕾 +39 049 8931563 - 島 +39 049 8931346 |                   |                       |         |              |  |

|                    |                       |                       |         | ENG                              |  |
|--------------------|-----------------------|-----------------------|---------|----------------------------------|--|
| Micronova Co       |                       | ntrol board I023      |         | date 20/05/2016<br>page 23 of 83 |  |
| level 1            | level 2               | level 3               | level 4 | VALUE                            |  |
|                    |                       | 10 - sunday prog 1    |         | on/off                           |  |
|                    |                       | 11 - start prog 2     |         | time                             |  |
|                    |                       | 12 - stop prog 2      |         | time                             |  |
|                    |                       | 13 - monday prog 2    |         | on/off                           |  |
|                    |                       | 14 - tuesday prog 2   |         | on/off                           |  |
|                    |                       | 15 - wednesday prog 2 |         | on/off                           |  |
|                    |                       | 16 - thursday pog 2   |         | on/off                           |  |
|                    |                       | 17 - friday prog 2    |         | on/off                           |  |
|                    |                       | 18 - saturday prog 2  |         | on/off                           |  |
|                    |                       | 19 - sunday prog 2    |         | on/off                           |  |
|                    |                       | 20 - start prog 3     |         | time                             |  |
|                    |                       | 21 - stop prog 3      |         | time                             |  |
|                    |                       | 22 - monday prog 3    |         | on/off                           |  |
|                    |                       | 23 - tuesday prog 3   |         | on/off                           |  |
|                    |                       | 24 - wednesday prog 3 | /       | on/off                           |  |
|                    |                       | 25 - thursday pog 3   |         | on/off                           |  |
|                    |                       | 26 - friday prog 3    |         | on/off                           |  |
|                    |                       | 27 - saturday prog 3  |         | on/off                           |  |
|                    |                       | 28 - sunday prog 3    |         | on/off                           |  |
|                    |                       | 29 - start prog 2     |         | time                             |  |
|                    |                       | 30 - stop prog 2      |         | time                             |  |
|                    |                       | 31 - monday prog 2    |         | on/off                           |  |
|                    |                       | 32 - tuesday prog 2   |         | on/off                           |  |
|                    |                       | 33 - wednesday prog 2 |         | on/off                           |  |
|                    |                       | 34 - thursday pog 2   |         | on/off                           |  |
|                    |                       | 35 - friday prog 2    |         | on/off                           |  |
|                    | Y                     | 36 - saturday prog 2  |         | on/off                           |  |
|                    |                       | 37 - sunday prog 2    |         | on/off                           |  |
|                    | 04 - week-end program |                       |         |                                  |  |
|                    |                       | 01 - week-end timer   |         |                                  |  |
|                    |                       | 02 - start 1          |         |                                  |  |
|                    |                       | 03 - stop 1           |         |                                  |  |
|                    |                       | 04 - start 2          |         |                                  |  |
|                    |                       | 05 - stop 2           |         |                                  |  |
| - language select. |                       |                       |         |                                  |  |
|                    | 01 - Italian          |                       |         | set                              |  |
|                    | 02 - French           |                       |         | set                              |  |
|                    | 03 - English          |                       |         | set                              |  |

| Micronova           |           | <b>Control board I023</b> |         |         | date 20/05/2016<br>page 25 of 83 |
|---------------------|-----------|---------------------------|---------|---------|----------------------------------|
| level 1             |           | level 2                   | level 3 | level 4 | value                            |
|                     | 04 - Gerr | nan                       |         |         | set                              |
| 05 - stand-by mode  |           |                           |         |         | on/off                           |
| 06 - buzzer         |           |                           |         |         | on/off                           |
| 07 - initial charge |           |                           |         |         | set                              |
| 08 - stove status   |           |                           |         |         | -                                |

## 7.2 Menu 01 - fan regulation

It allows for the independent regulation of the two supplemental fans.

For each of the two fans the following choices are available (as demonstrated in the table below). Press the P1 (fan 2) and P2 (fan 3) buttons to select.

| settings | fan 2                               | fan 3                               |  |  |
|----------|-------------------------------------|-------------------------------------|--|--|
| А        | corresponding to the selected power | corresponding to the selected power |  |  |
| 0        | fan off                             | fan off                             |  |  |
| 1        | fixed speed Pr57                    | fixed speed Pr62                    |  |  |
| 2        | fixed speed Pr58                    | fixed speed Pr63                    |  |  |
| 3        | fixed speed Pr59                    | fixed speed Pr64                    |  |  |
| 4        | fixed speed Pr60                    | fixed speed Pr65                    |  |  |
| 5        | fixed speed Pr61                    | fixed speed Pr66                    |  |  |

MENU LEVEL

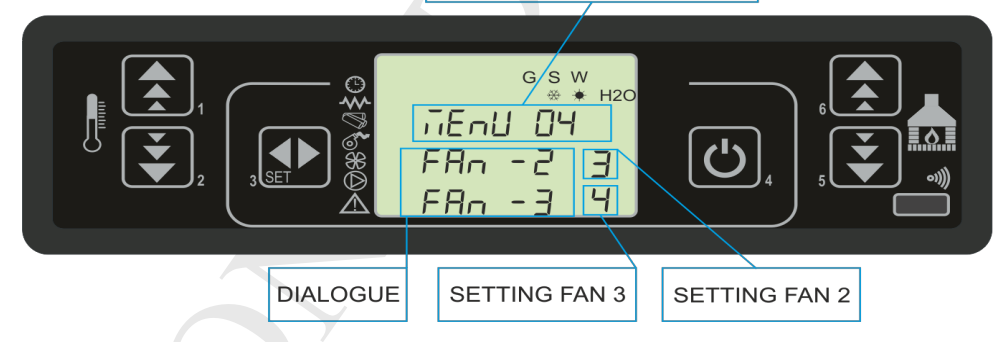

# 7.3 Menu 02 - set clock

Sets the current time and date. The circuit board comes equipped with a lithium battery that allows the internal clock to have an autonomy of over 3/5 years.

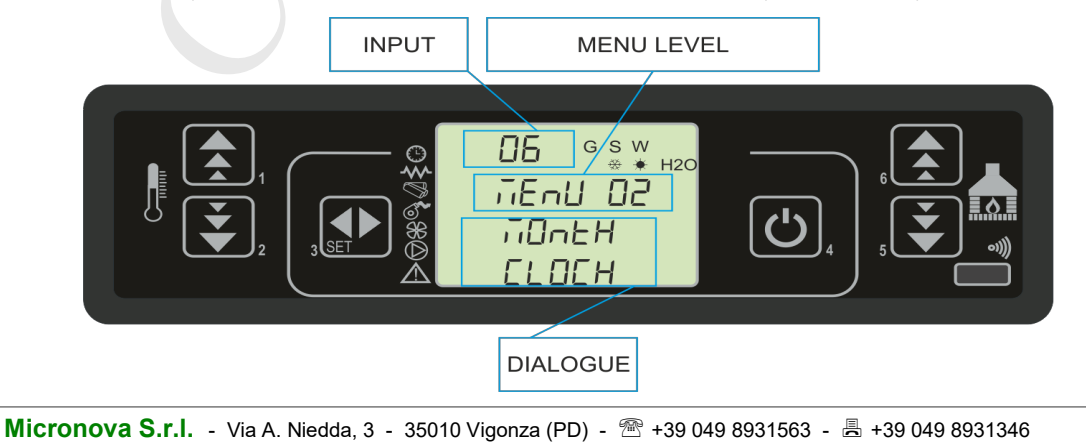

| Micronova | <b>Control board I023</b> | date 20/05/2016 |
|-----------|---------------------------|-----------------|
|           |                           | page 27 of 83   |

#### 7.4 Menu 03 - set timer

#### Submenu 03 - 01 - enable timer

It allows you to globally enable and disable all of the functions of the programmable thermostat.

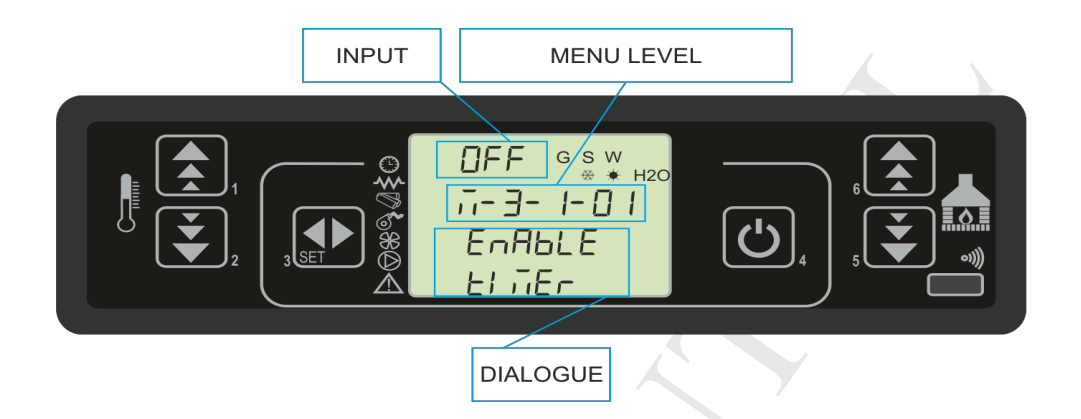

#### Submenu 03 - 02 - daily program

It allows you to enable, disable and set the functions of the daily thermostat program.

| INPUT MENU LEVEL |
|------------------|
|                  |
|                  |

DIALOGUE

It is possible to set two different functions delimited by set times as the following table demonstrates. In the table, OFF directs the clock to ignore the command:

| selection | meaning           | possible values |
|-----------|-------------------|-----------------|
| START 1   | activation time   | time - OFF      |
| STOP 1    | deactivation time | time - OFF      |
| START 2   | activation time   | time - OFF      |
| STOP 2    | deactivation time | time - OFF      |

Micronova S.r.l. - Via A. Niedda, 3 - 35010 Vigonza (PD) - 🕾 +39 049 8931563 - 📇 +39 049 8931346

| data 20/05/2016                                         |  |
|---------------------------------------------------------|--|
| MICTONOVAControl board I023date 20/03/2018page 29 of 83 |  |

#### Submenu 03 - 03 - weekly program

It allows you to enable, disable and set the functions of the weekly thermostat program.

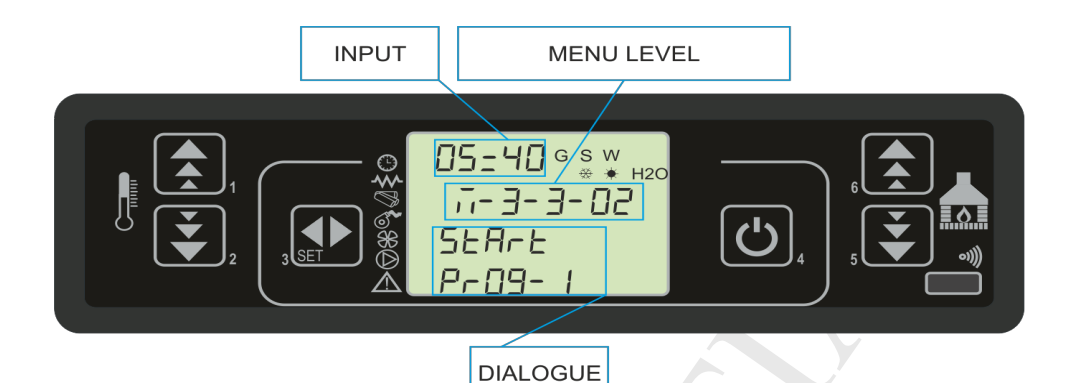

The weekly programmer has 4 independent programs and the weekly program is made up of a combination of these four single programs.

The weekly programmer can be activated or deactivated.

Furthermore, the clock will ignore the corresponding program when OFF is set in the time section.

Caution: carefully select the programming and avoid allowing the activation times and/or deactivation times to overlap on the same day in different programs.

| PROGRAM 1  |                  |                   |                 |  |  |
|------------|------------------|-------------------|-----------------|--|--|
| menu level | selection        | meaning           | possible values |  |  |
| 03-03-02   | START PROG 1     | activation time   | time - OFF      |  |  |
| 03-03-03   | STOP PROG 1      | deactivation time | time - OFF      |  |  |
| 03-03-04   | MONDAY PROG 1    |                   | on/off          |  |  |
| 03-03-05   | TUESDAY PROG 1   | o                 | on/off          |  |  |
| 03-03-06   | WEDNESDAY PROG 1 | renc              | on/off          |  |  |
| 03-03-07   | THURSDAY PROG 1  | refe              | on/off          |  |  |
| 03-03-08   | FRIDAY PROG 1    | ay of             | on/off          |  |  |
| 03-03-09   | SATURDAY PROG 1  | qı                | on/off          |  |  |
| 03-03-10   | SUNDAY PROG 1    |                   | on/off          |  |  |

Micronova S.r.l. - Via A. Niedda, 3 - 35010 Vigonza (PD) - 🕾 +39 049 8931563 - 📇 +39 049 8931346

| Micronova | l |
|-----------|---|
|-----------|---|

| PROGRAM 2  |                  |                   |                 |  |  |
|------------|------------------|-------------------|-----------------|--|--|
| menu level | selection        | meaning           | possible values |  |  |
| 03-03-11   | START PROG 2     | activation time   | time - OFF      |  |  |
| 03-03-12   | STOP PROG 2      | deactivation time | time - OFF      |  |  |
| 03-03-13   | MONDAY PROG 2    |                   | on/off          |  |  |
| 03-03-14   | TUESDAY PROG 2   | U                 | on/off          |  |  |
| 03-03-15   | WEDNESDAY PROG 2 | trenc             | on/off          |  |  |
| 03-03-16   | THURSDAY PROG 2  | refe              | on/off          |  |  |
| 03-03-17   | FRIDAY PROG 2    | ay of             | on/off          |  |  |
| 03-03-18   | SATURDAY PROG 2  | Ψ̈́               | on/off          |  |  |
| 03-03-19   | SUNDAY PROG 2    |                   | on/off          |  |  |
|            |                  |                   |                 |  |  |

| PROGRAM 3  |                  |                   |                 |  |  |
|------------|------------------|-------------------|-----------------|--|--|
| menu level | selection        | meaning           | possible values |  |  |
| 03-03-20   | START PROG 3     | activation time   | time - OFF      |  |  |
| 03-03-21   | STOP PROG 3      | deactivation time | time - OFF      |  |  |
| 03-03-22   | MONDAY PROG 3    | $\langle \rangle$ | on/off          |  |  |
| 03-03-23   | TUESDAY PROG 3   | υ                 | on/off          |  |  |
| 03-03-24   | WEDNESDAY PROG 3 | trenc             | on/off          |  |  |
| 03-03-25   | THURSDAY PROG 3  | refe              | on/off          |  |  |
| 03-03-26   | FRIDAY PROG 3    | ay of             | on/off          |  |  |
| 03-03-27   | SATURDAY PROG 3  | ά                 | on/off          |  |  |
| 03-03-28   | SUNDAY PROG 3    |                   | on/off          |  |  |
|            |                  |                   |                 |  |  |

| PROGRAM 4  |                  |                   |                 |  |  |
|------------|------------------|-------------------|-----------------|--|--|
| menu level | selection        | meaning           | possible values |  |  |
| 03-03-29   | START PROG 4     | activation time   | time - OFF      |  |  |
| 03-03-30   | STOP PROG 4      | deactivation time | time - OFF      |  |  |
| 03-03-31   | MONDAY PROG 4    |                   | on/off          |  |  |
| 03-03-32   | TUESDAY PROG 4   | o                 | on/off          |  |  |
| 03-03-33   | WEDNESDAY PROG 4 | renc              | on/off          |  |  |
| 03-03-34   | THURSDAY PROG 4  | refe              | on/off          |  |  |
| 03-03-35   | FRIDAY PROG 4    | ay of             | on/off          |  |  |
| 03-03-36   | SATURDAY PROG 4  | dt                | on/off          |  |  |
| 03-03-37   | SUNDAY PROG 4    |                   | on/off          |  |  |

| Micronova |                    | date 20/05/2016 |
|-----------|--------------------|-----------------|
|           | Control Doard 1023 | page 33 of 83   |

#### Submenu 03 - 04 - program week-end

It allows you to enable, disable and set the functions of the programmable thermostat for the weekend (days 5 and 6, that is Saturday and Sunday).

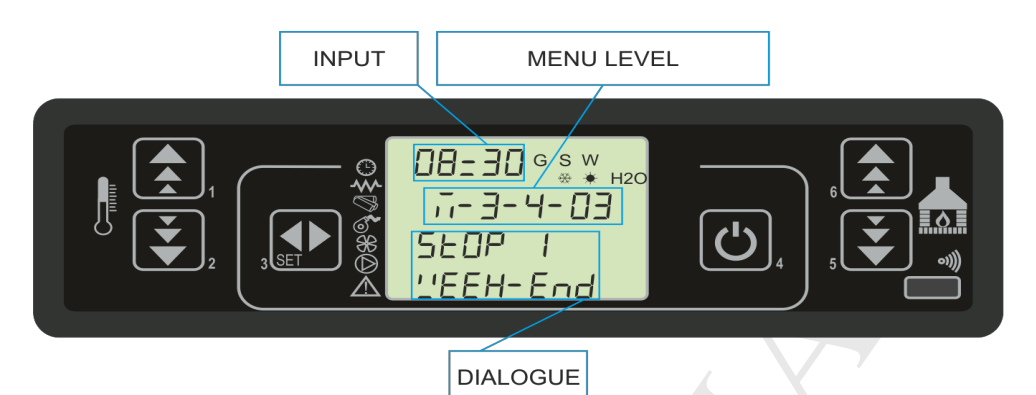

SUGGESTION: in an attempt to avoid confusion and unwanted switch-on and switch-off stages, activate only one program at a time if you are unsure of exactly what is that you wish to obtain.

Deactivate the daily program if you wish to use the weekly program. Always keep the weekend program disabled if using the weekly program in programs 1, 2, 3 and 4.

Activate the weekend program only after deactivating the weekly program.

#### 7.5 Menu 04 - language selection

It allows you to select the dialogue language among the list of available languages.

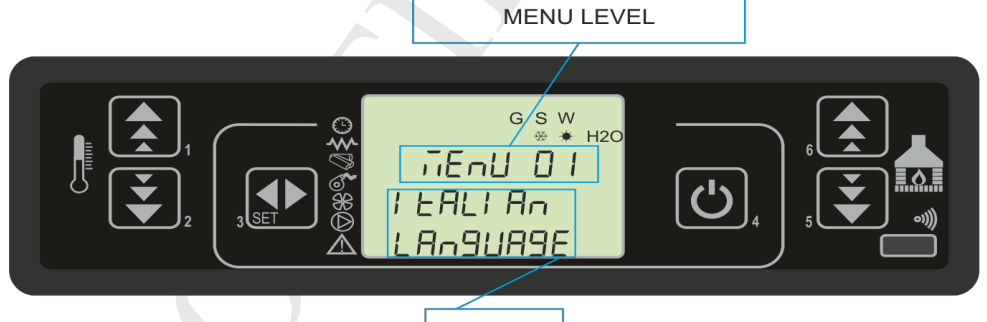

DIALOGUE

#### 7.6 Menu 05 - stand-by mode

Activate the "STANDBY" mode which switches off the stove once the room temperature has exceeded the SET temperature for longer than the amount of time defined by Pr44.

After the shutdown has been completed in cases as such, reignition can occur only when the following conditions have been met:

TSET < (Tambiente - Pr43)

#### 7.7 Menu 06 - alarm mode

When "OFF" disables the sound.

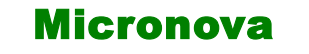

date 20/05/2016 page 35 of 83

ENG

#### 7.8 Menu 07 - initial charging

It allows you to preload the pellets when the stove is off and cold for an amount of time equal to 90". Start with the P1 button and stop with the P4 button.

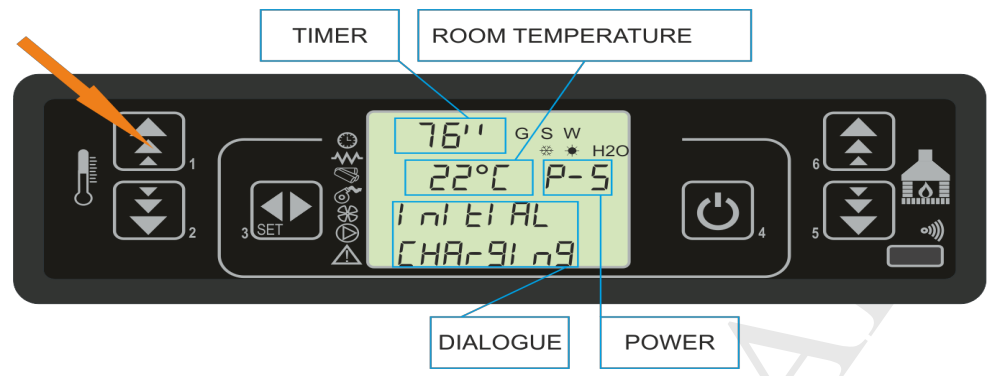

# 7.9 Menu 08 - stove status

Visualize the instant status of the stove reporting the status of the various devices connected to it. Several pages are available for viewing in order.

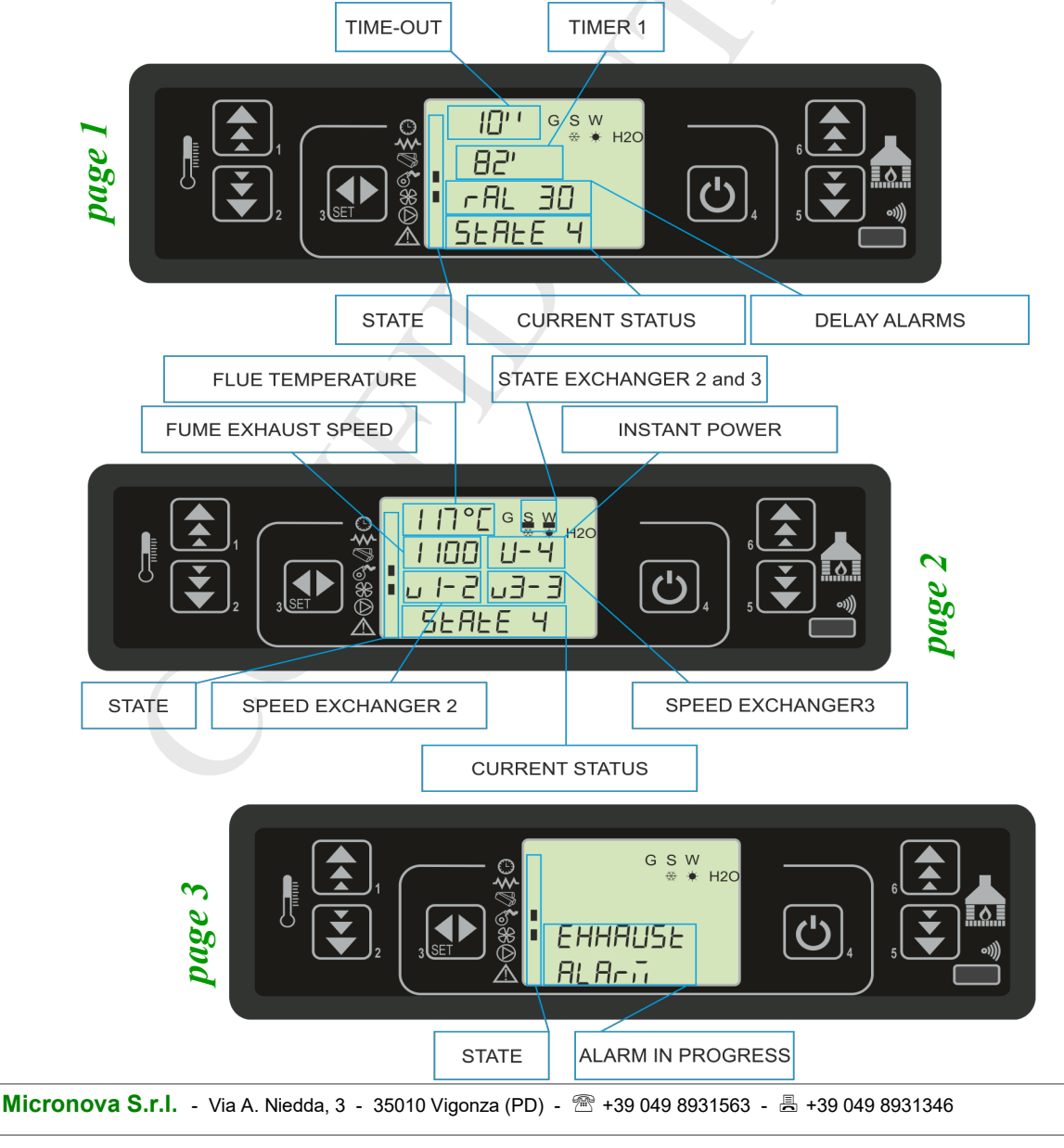

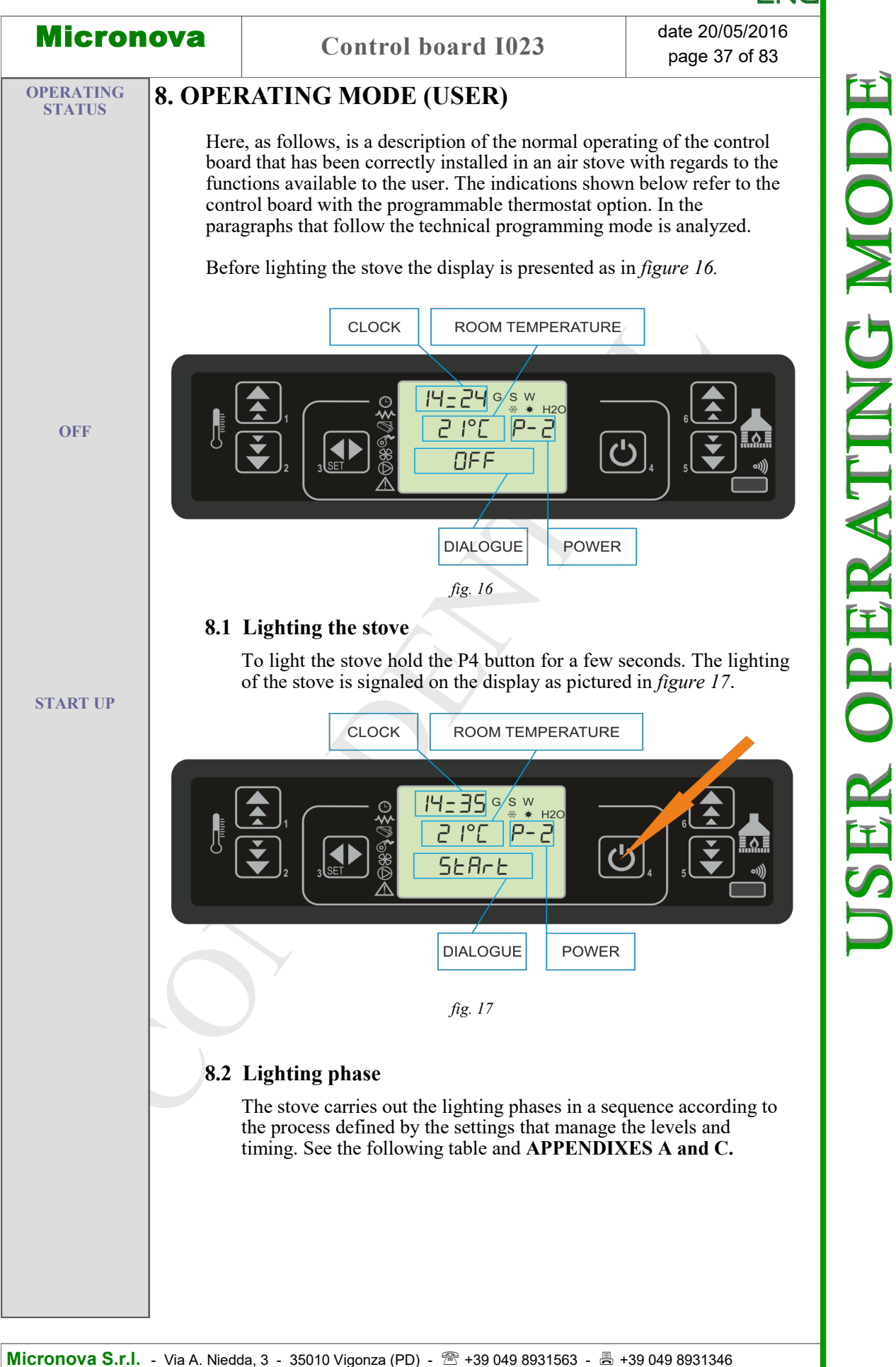

#### **8.3** Transition from off to work

The table illustrates the way in which the stove reaches working mode when no alarms sound and no errors occur. Please see the following paragraphs to understand what are the inspections that the stove performs during the startup phase and once it has turned on.

The various ancillary functions (clearing, etc.) are described as well.

| state             | duration |         | devices |       |           | conditions for transition to next state                       |
|-------------------|----------|---------|---------|-------|-----------|---------------------------------------------------------------|
|                   |          | igniter | exhaust | auger | exchanger |                                                               |
| OFF               | -        | OFF     | OFF     | OFF   | OFF       | ON/OFF                                                        |
| START - CLEAN IN. | Pr33     | OFF     | ON      | OFF   | OFF       | elapsed time Pr33                                             |
| WARM UP           | Pr34     | ON      | ON      | OFF   | OFF       | elapsed time Pr34                                             |
| PELLET PRELOAD    | Pr40     | ON      | ON      | ON    | OFF       | elapsed time Pr40                                             |
| AWAITING FLAME    | Pr41     | ON      | ON      | OFF   | OFF       | elapsed time Pr41                                             |
| PELELT LOAD       | -        | ON      | ON      | ON    | OFF       | flue temperature > Pr13                                       |
| FIRE              | Pr02     | OFF     | ON      | ON    | ON        | elapsed time Pr02                                             |
| WORKING           | -        | OFF     | ON      | ON    | ON        | room temperature < SET temperature<br>flue temperature < Pr14 |
| MODUALTION        | -        | OFF     | ON      | ON    | ON        | room temperature > SET temperature<br>flue temperature > Pr14 |
| ASHPAN CLEANING   | Pr12     | OFF     | ON      | ON    | ON        | frequency Pr03                                                |
| WORKING           | -        | OFF     | ON      | ON    | ON        | ON/OFF to switch off                                          |
| FINAL CLEANING    | Pr39 (*) | OFF     | ON      | OFF   | -         | (*) Pr39 starts when Tfumi< Pr13                              |

**USER OPERATING MODE** 

date 20/05/2016 page 39 of 83

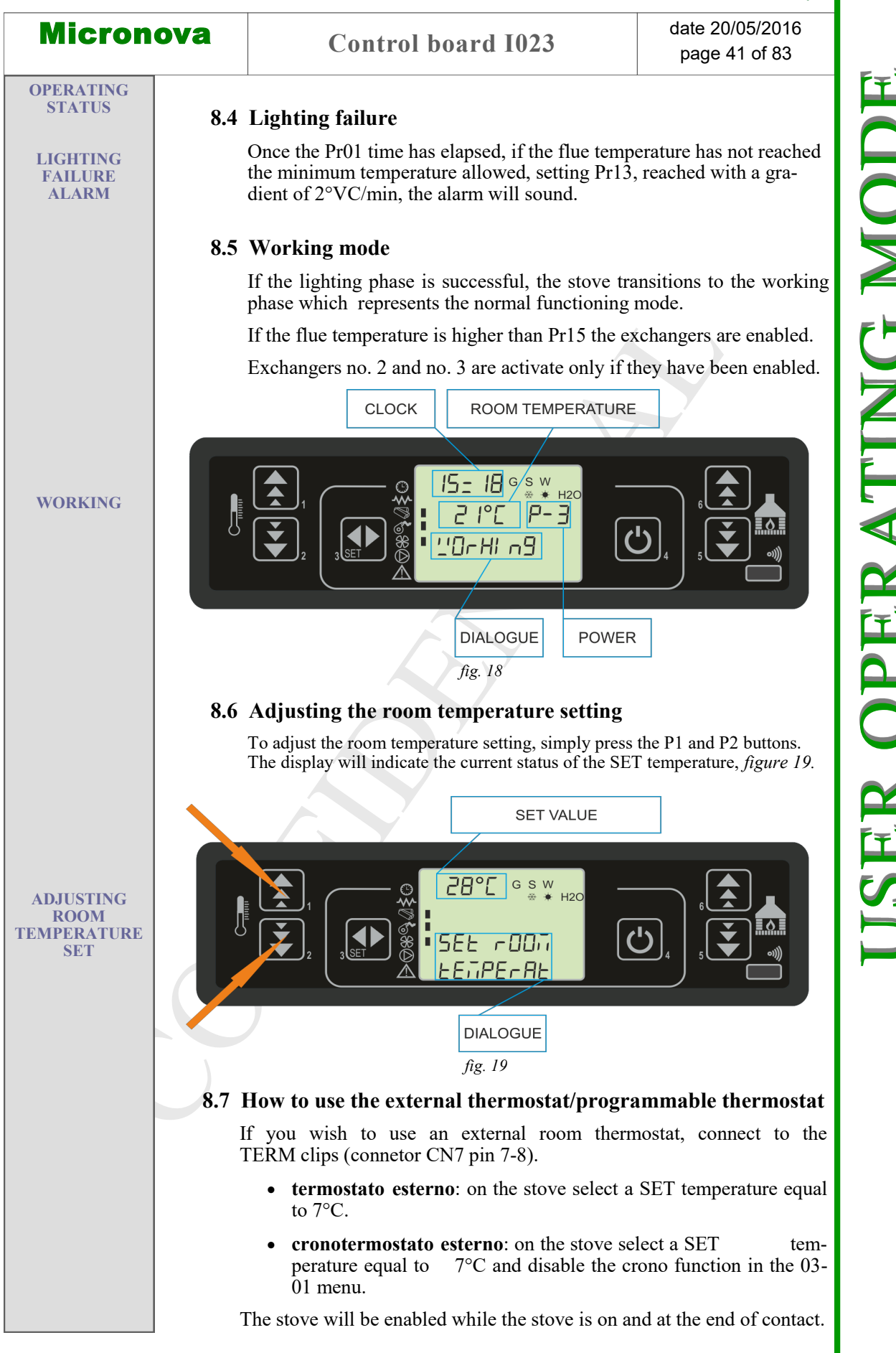

Micronova S.r.l. - Via A. Niedda, 3 - 35010 Vigonza (PD) - 🕾 +39 049 8931563 - 📇 +39 049 8931346

ER OPERATING MOL

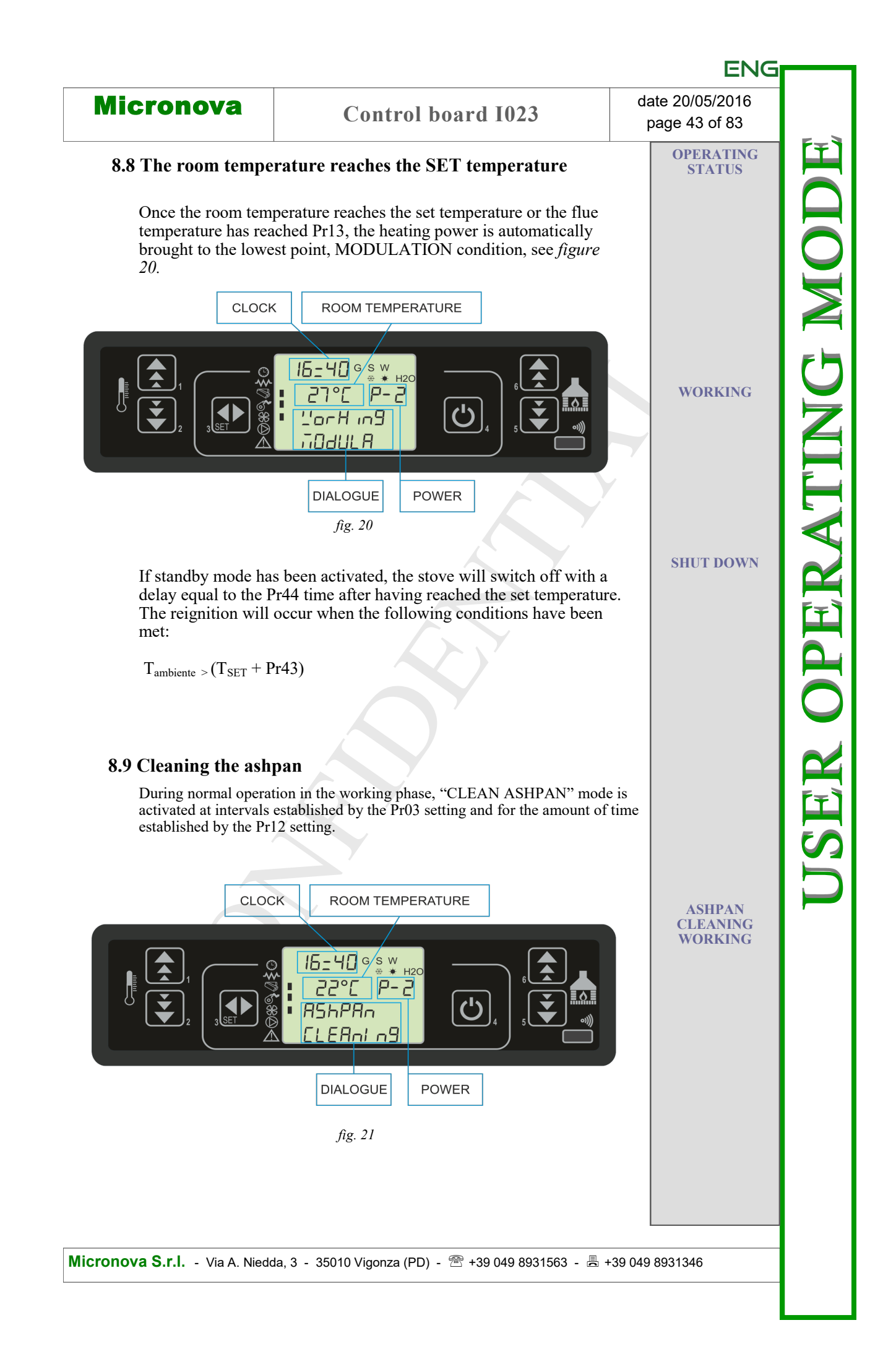

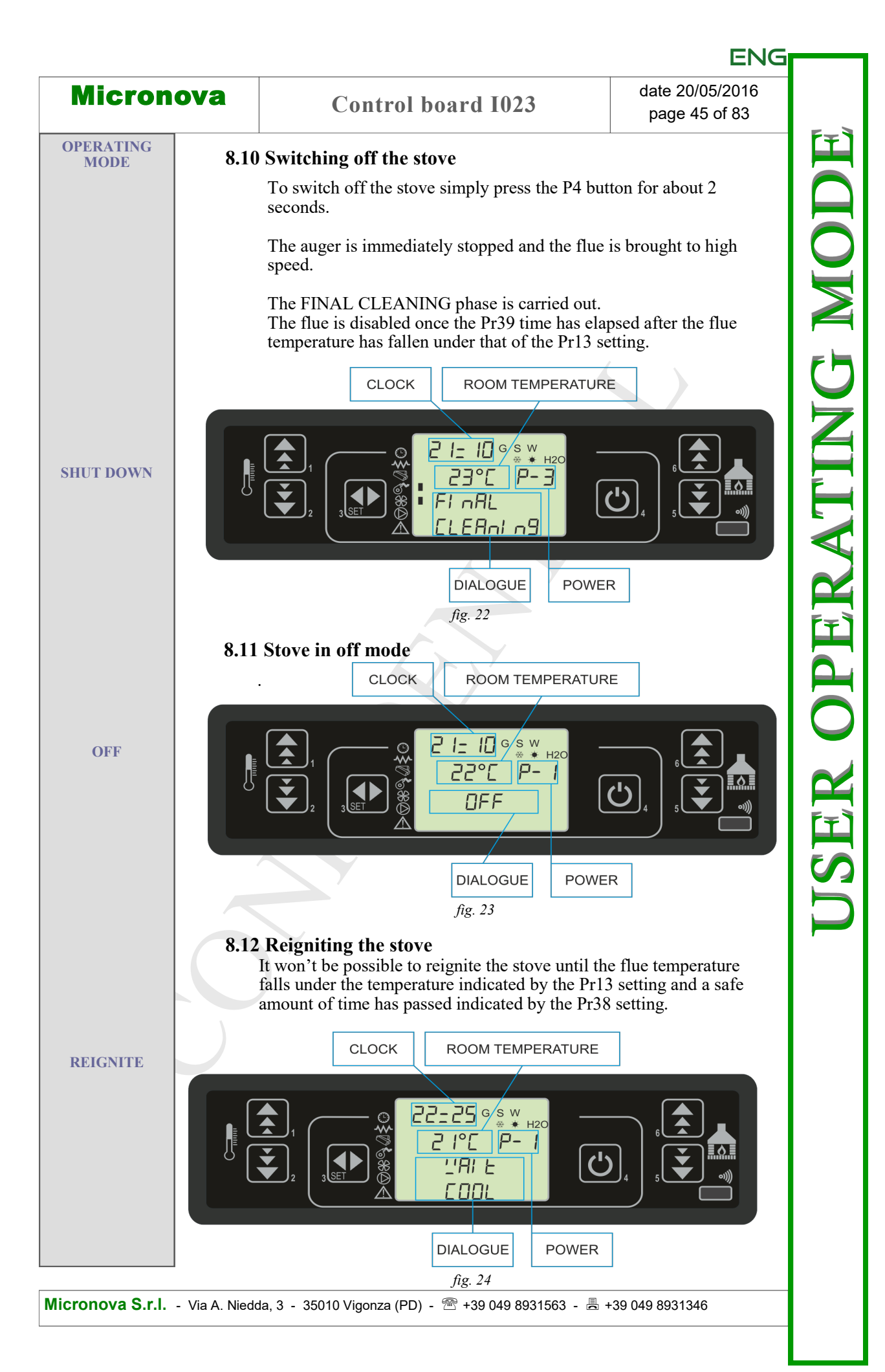

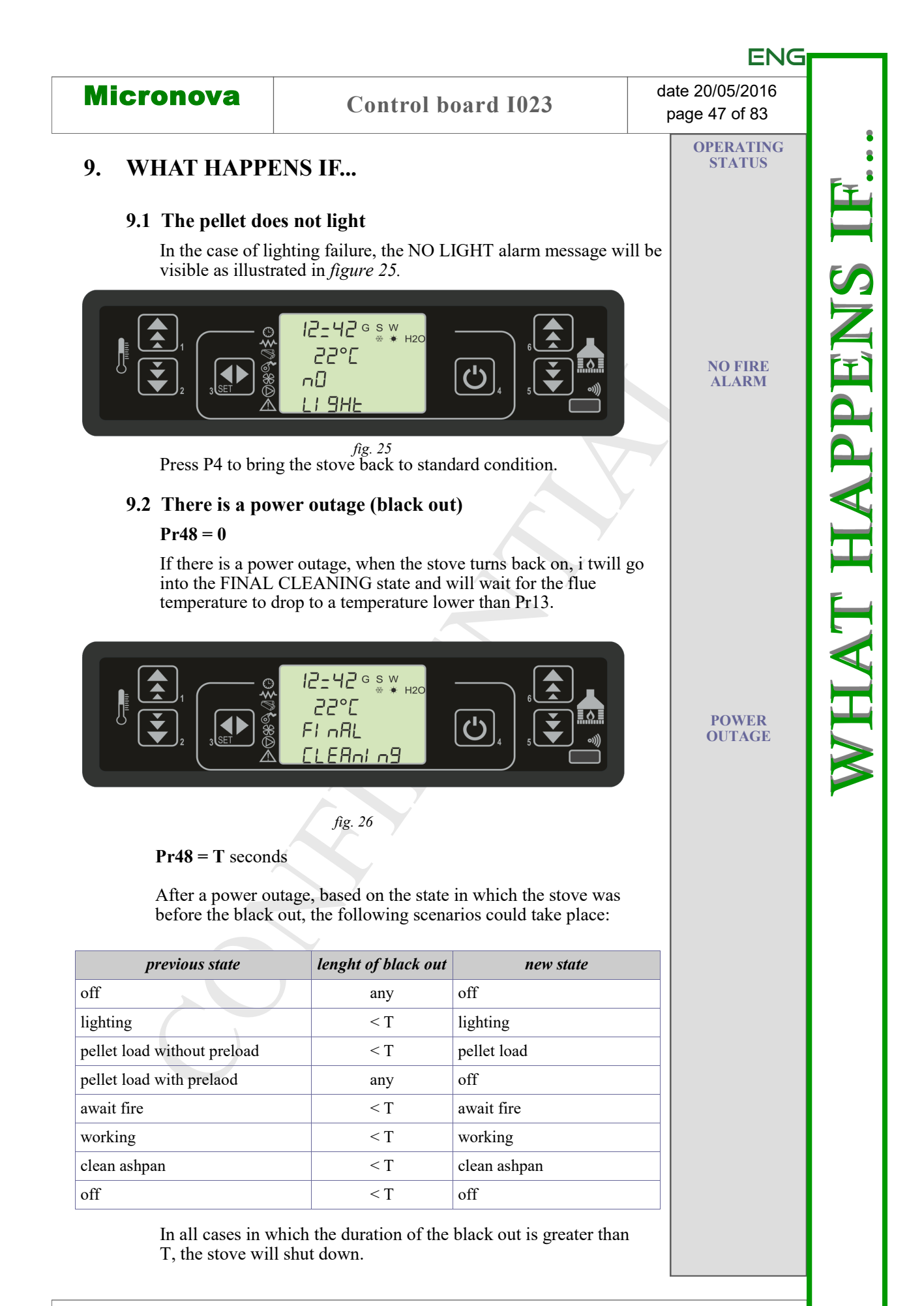

ALARMS

# **10. ALARMS**

In the case of a functioning irregularity, the control board intervenes and signals the problem operating differently based on the type of alarm. The following alarms could sound:

| Origin of the alarm           | Display                       |
|-------------------------------|-------------------------------|
| Flue gas temperature probe    | ALARM SOND FUMI               |
| Flue gas over-temperature     | ALARM HOT TEMP                |
| Ignition failure              | ALARM NO FIRE                 |
| Shut down during working mode | ALARM NO FIRE                 |
| Power supply failure          | COOL FIRE (refer to par. 9.2) |
| Auger safety presssure switch | ALARM DEP FAIL                |
| General safety thermostat     | ALARM SIC FAIL                |
| Exhaust malfunction           | ALARM FAN FAIL                |
|                               |                               |

ALARMS

#### Every alarm causes the stove to immediately shut down

State of alarm occurs after reaching the Pr11 time and it is possible to reset it by pressing the P4 button.

#### 10.1 Flue gas temperature probe alarm

This alarm sounds when the flue gas temperature probe malfunctions or is disconnected. In such cases the stove will shut down.

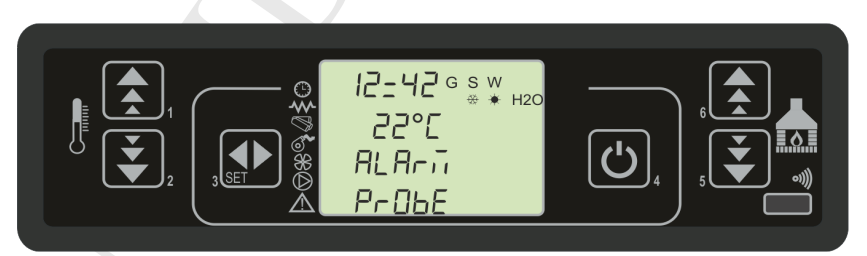

fig. 27

**10.2** Flue gas over-temperature alarm

This alarm sounds when the flue gas temperature probe measures a temperature that is higher than 280°C. The display will portray the message illustrated in *figure 28*.

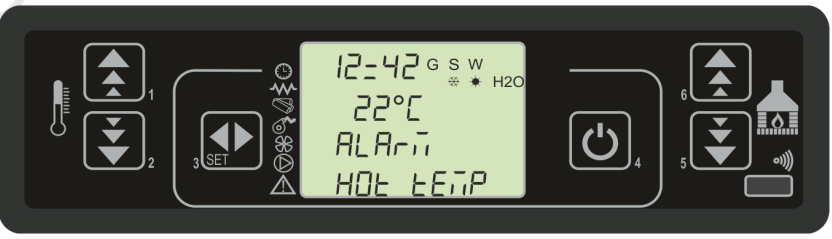

fig. 28

In such case the stove will immediately shut down.

Micronova S.r.l. - Via A. Niedda, 3 - 35010 Vigonza (PD) - 🕾 +39 049 8931563 - 📇 +39 049 8931346

FLUE GAS TEMPERATURE PROBE

FLUE GAS OVER-TEMPERATURE

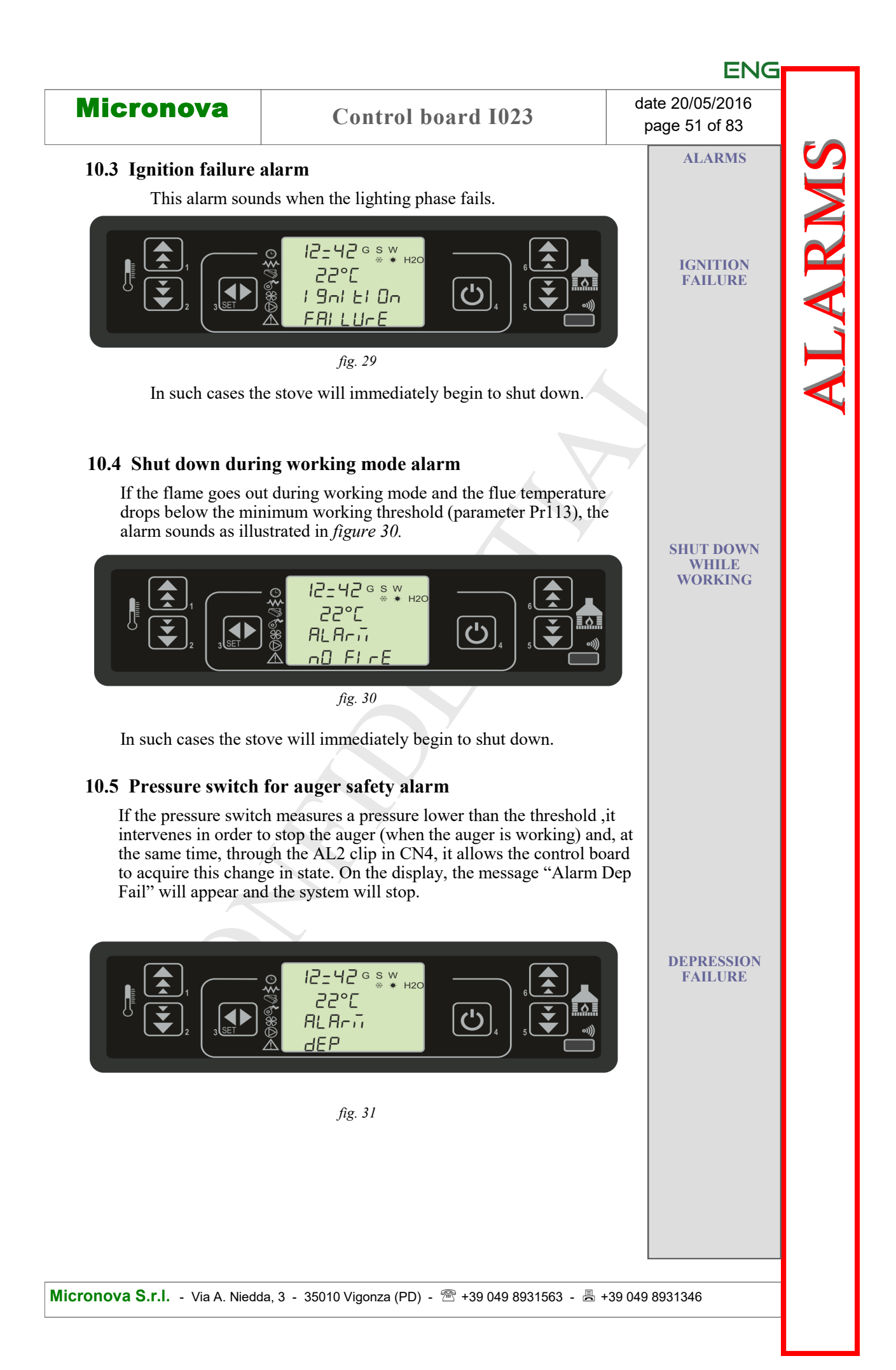

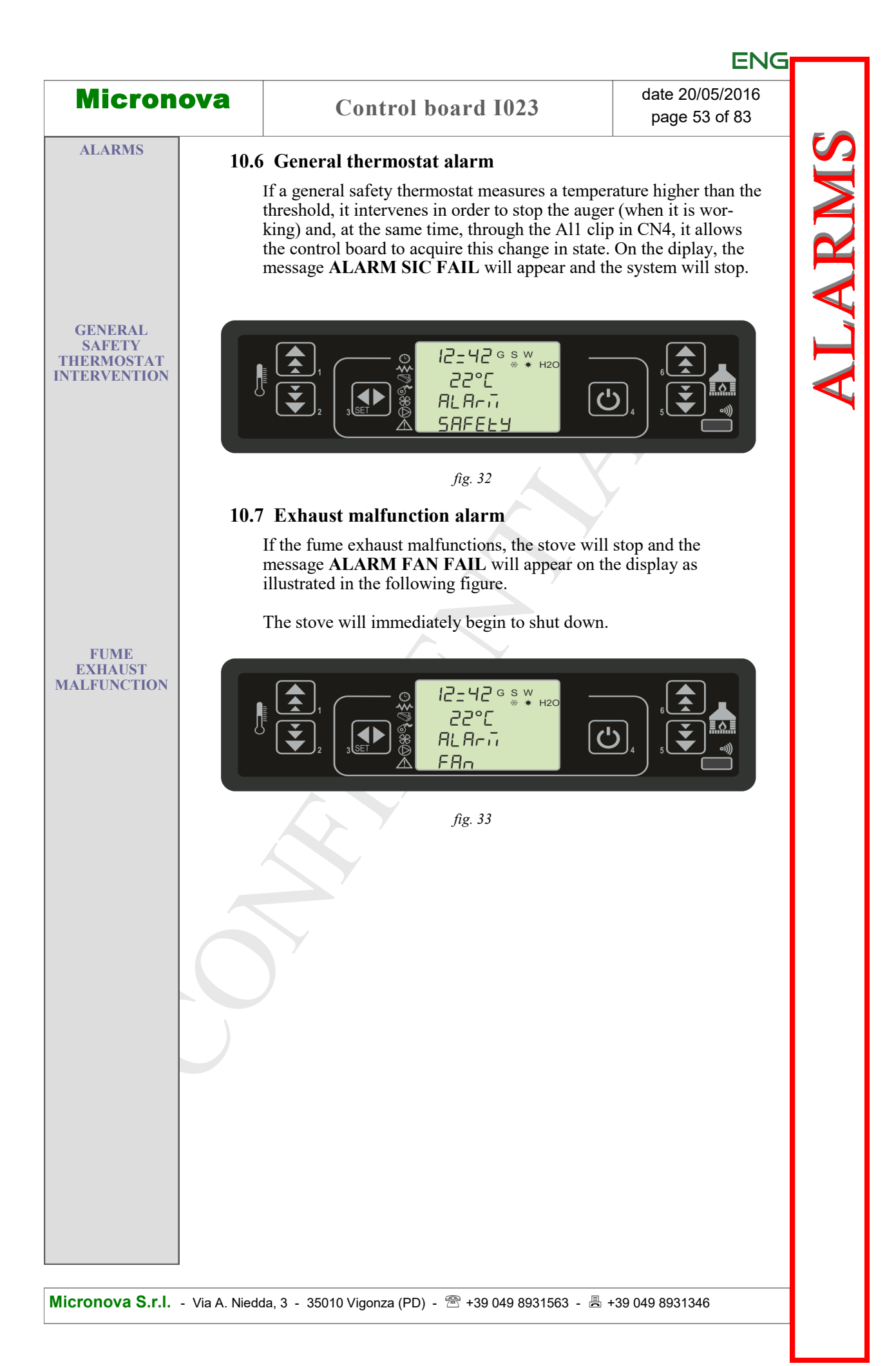

# **11. OPERATING MODE (TECHNICAL MENU)**

# N.B. The following section is reserved for professional technicians with specific abilities concerning the product. Random changes in the settings could cause severe damage to the device, people and the environment. For this, **Micronova** assumes no responsibility.

To gain access to the TECHNICAL MENU press the MENU (P3) button and scroll, with the use of the P5 and P6 the buttons, through the various submenus until you reach submenu 9 as illustrated in *figure 34*.

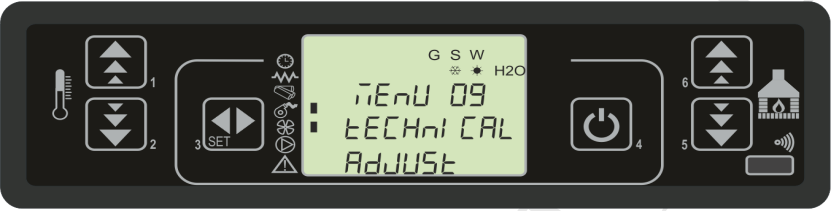

#### fig. 34

The following table illustrates the organization of the various submenus of the technical menu.

| level 1                 | level 2               | level 3               | level 4 | value         |
|-------------------------|-----------------------|-----------------------|---------|---------------|
| 09 - technical settings |                       | passcode              |         |               |
|                         | 01 - pellet type      |                       |         |               |
|                         |                       |                       |         |               |
|                         | 02 - chimney type     |                       |         | set           |
|                         |                       |                       |         |               |
|                         | 03 - database         |                       |         | see databases |
|                         |                       |                       |         |               |
|                         | 04 - channel data     |                       |         |               |
|                         | Y                     | 01 - enable can.      |         | on/off        |
|                         |                       | 02 - air speed 2-1    |         | value         |
|                         |                       | 03 - air speed 2-2    |         | value         |
|                         |                       | 04 - air speed 2-3    |         | value         |
|                         |                       | 05 - air speed 2-4    |         | value         |
|                         |                       | 06 - air speed 2-5    |         | value         |
|                         |                       | 07 - air speed 3-1    |         | value         |
|                         |                       | 08 - air speed 3-2    |         | value         |
|                         |                       | 09 - air speed 3-3    |         | value         |
|                         |                       | 10 - air speed 3-4    |         | value         |
|                         |                       | 11 - air speed 3-5    |         | value         |
|                         | 05 - various settings |                       |         |               |
|                         |                       | 01 - block reignition |         | value         |
|                         |                       | 02 - min exhaust off  |         | value         |

| Micronova |                    | date 20/05/20 |
|-----------|--------------------|---------------|
|           | Control board 1023 | page 57 of 8  |

| ate | 2( | )/0 | 5/2 | 01 | 6 |
|-----|----|-----|-----|----|---|
| pag | le | 57  | of  | 83 | ; |

| level 1 | level 2                | level 3                | level 4 | value      |
|---------|------------------------|------------------------|---------|------------|
|         |                        | 03 - start preload     |         | value      |
|         |                        | 04 - await flame       |         | value      |
|         |                        | 05 - exhaust preload   |         | value      |
|         |                        | 06 - delta on/off auto |         | value      |
|         |                        | 07 - delay off auto    |         | value      |
|         |                        | 08 - adjust power      |         | value      |
|         |                        | 09 - enable remote     |         | on/off     |
|         |                        | 10 - lock keyboard     | _       | on/off     |
|         |                        | 11 - black out         |         | on/off     |
|         |                        | 12 - service hours     |         | on/off     |
|         |                        | 13 - lambda sensor     |         | on/off     |
|         |                        | 14 - entrance flow     |         | on/off     |
|         |                        | 15 - free              |         | -          |
|         |                        | 16 - free              |         | -          |
|         |                        |                        |         |            |
|         | 06 - output test       |                        |         |            |
|         |                        | 01 - spark plug test   |         | value      |
|         |                        | 02 - auger test        |         | value      |
|         |                        | 03 - flue test         |         | value      |
|         |                        | 04 - fan 1 test        |         | value      |
|         |                        | 05 - fan 2 test        |         | value      |
|         |                        | 06 - fan 3 test        |         | value      |
|         |                        |                        |         |            |
|         | 07 - factory settings  |                        |         |            |
|         | 08 - reset part. hours | passcode               |         | APPENDIX C |
|         |                        |                        |         |            |
|         | 09 - reset alarms      | passcode               |         | APPENDIX C |
|         |                        |                        |         |            |
|         | 10 - meter memory      | total hours            |         | -          |
|         |                        | partial hours          |         | -          |
|         |                        | start number           |         | -          |
|         |                        | alarm memory 1         |         | -          |
|         |                        | alarm memory 2         |         |            |
|         |                        | alarm memory 3         |         | -          |
|         |                        | alarm memory 4         |         | -          |
|         |                        | alarm memory 5         |         | -          |

#### 11.1 Submenu 09 - 01 - 01 load pellet

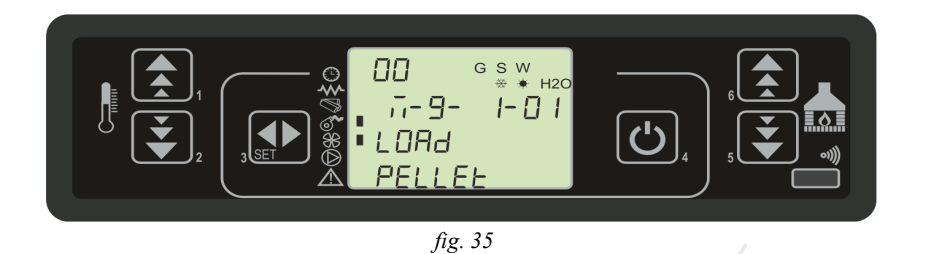

Select with P1 and P2 the amount of pellet loading. Confirm with P3.

### 11.2 Submenu 09 - 02 - 01 chimney type

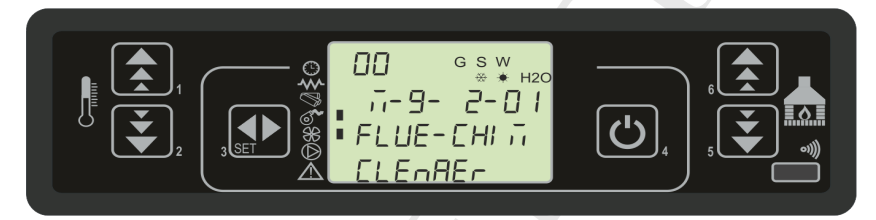

*fig. 36* Select with P1 and P2 the speed of the exhaust. Confirm with P3.

#### 11.3 Submenu 09 - 03 databases

The device has a series of predefined internal settings called **DATABASES**. The numbers of these setting vary based on the version of the device. They are not modifiable so that, for example, they can be adapted to different types of stoves without having to program one setting at a time or in relation to particular needs.

To load the databases, simply enter the correct key that corresponds to the desired database by referring to the table in **APPENDIX A**.

#### 11.4 Submenu 09 - 04 channel data

It allows you to enable the outputs relative to fans no.2 and no.3.

For each of these you can set the tension in function with the power level.

#### 11.5 Submenu 09 - 05 various resets

Allows for the setting of a series of operation parameters. Please refer to **APPENDIX A**.

page 61 of 83

#### 11.6 Submenu 09 - 06 output test

Select the output device that you wish to activate.

For the fume extractor and the exchanger fans it is possible to set the power to apply during the test.

The test activation time can be preselected for the auger.

By pressing the P4 button, the test will be interrupted.

#### 11.7 Submenu 09 - 07 factory reset

F9 key: access to the flue probe reset (see paragraph 11.11). Parameter description: see **APPENDIX A**.

#### 11.8 Submenu 09 - 08 reset partial hours

Accessible only with a passcode. Reset the partial functioning hours.

#### 11.9 Submenu 09 - 09 reset alarms

Reset the memory of the last alarms. Accessible only with a passcode.

#### 11.10 Submenu 09 - 10 meter memory

The following memory logs are viewed in sequence by pressing the P5 and P6 buttons:

- Total hours
- Partial hours
- Number of startups
- Alarm memory no. 1
- Alarm memory no. 2
- Alarm memory no. 3
- Alarm memory no. 4
- Alarm memory no. 5

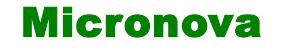

#### **11.11 Flue probe reset**

To reset the flue probe, simply access the factory reset menu (09 - 07), once the flue probe is plugged in, and insert the passcode: F9.

The value on the display represents the temperature measured by the probe. Press buttons **P1** and **P2** (*increase and decrease temperature*) to match the temperature measured by the probe with the temperature measured by another thermometer placed near the probe.

If the procedure is carried out when the stove is off and cold, simply match it to the room temperature measured by another thermometer.

An example follows in the figure below:

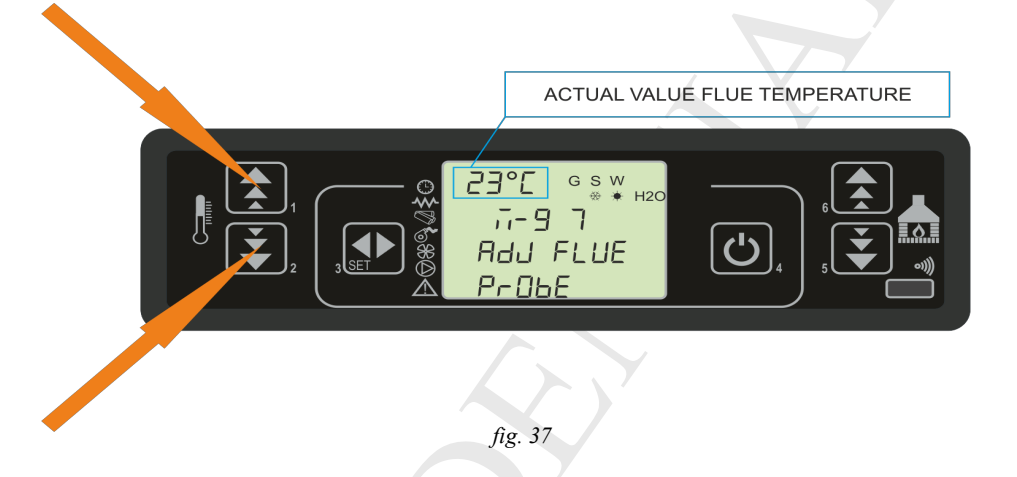

Confirm the reset with the P3 button.

|                                                                            |                                                                                                    | ENG                                                     |        |
|----------------------------------------------------------------------------|----------------------------------------------------------------------------------------------------|---------------------------------------------------------|--------|
| Micronova                                                                  | Control board 1023                                                                                                    | date 20/05/2016<br>page 65 of 83                        |        |
| 11.12 Structure of th                                                      | e control board memory                                                                                                    |                                                         | No.    |
| The block diagra<br>mode of access f                                       | am in <i>figure 38</i> briefly describes the structure from the outside.                                                                           | e of the memory and the                                 | s eq   |
| As you can see,<br>the console in or                                       | it is possible to access the <b>EEPROM</b> memore<br>der to read or adjust the UT and PR paramet                                                   | ry content directly from ers.                           |        |
| The same can be<br>the use of a perso                                      | done through the serial connection and the sonal computer.                                                                                         | SERAMI software with                                    | C Y 3  |
| It is also clear ho<br>nor adjustable fr                                   | ow the content for databases 00,01, 02,09 om the outside.                                                                                          | ) is neither accessible                                 |        |
| It is possible to l<br>console. The dat<br>concerning the P<br>procedure). | oad a database on the <b>EEPROM</b> memory th<br>abase gets added to the content of the <b>EEPR</b><br>PR parameters (the UT parameters are exclud | rough the use of the<br>OM memory when<br>led from this | Z      |
| The part of the <b>F</b> from the outside made available b                 | <b>CLASH</b> memory that contains the operating p<br>only by using the <b>SERAMI</b> and the specific<br>by Micronova.                             | program is accessible<br>firmware update files          | $\geq$ |
|                                                                            |                                                                                                    |                                                         |        |

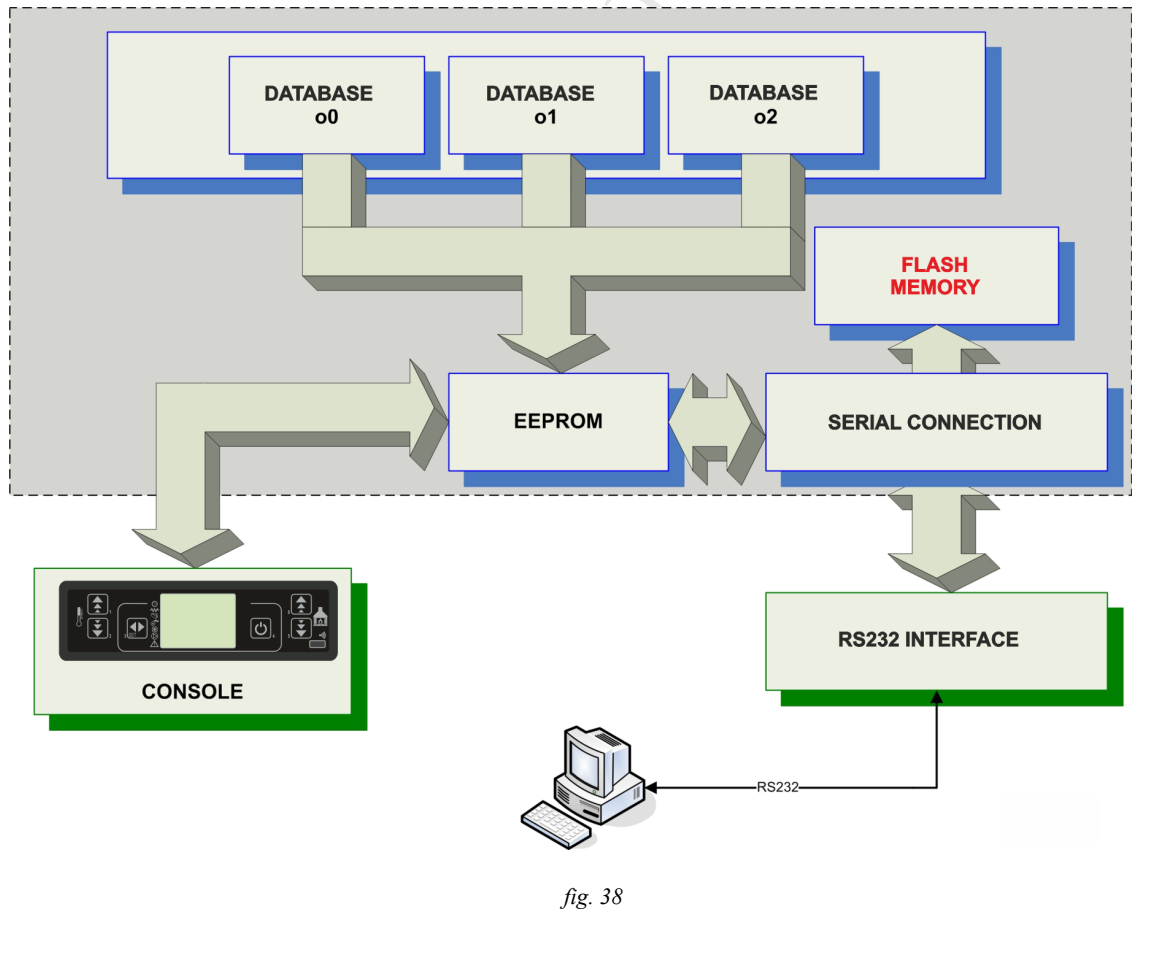

(T)

|           |                       | 1               |
|-----------|-----------------------|-----------------|
| Micronova | Constant has and 1022 | date 20/05/2016 |
|           | Control board 1025    | page 67 of 83   |

#### 11.13 Create personalized databases (\*)

By using a personal computer, the **SERAMI** software with a serial connection and the control board and relative RS232 interface, you can create and memorize personalized databases. To do such you must do the following:

- 1. Load the default database into the control board (00, 01, etc.) from the 09-03 menu that is closest to your needs. Next, adjust the settings that you wish topersonalize by accessing menu 09-07 (factory resets).
- 2. With SERAMI, from the instruments menu, select "manage EEPROM":
  - 2.1 Select "Backup" with the button on the top left.
  - 2.2 Backup the data.
  - 2.3 Save the backup with a suitable name (es. MyDatabase01).
- 3. Detach the serial interface connector from the control board from which the database had been extracted.
- 4. Insert the serial interface connector into the control board to which you wish to send the database.
- 5. With SERAMI, from the instruments menu, select "manage EEPROM":
  - 5.1 Select "Restore Backup" with the second button on the left.
  - 5.2 With the "Open Backup" button select the database file you wish to insert the control board, for example MyDatabase01.bk.
  - 5.3 Select the "Restore Backup" option.

NOTE: It is a good idea to verify the serial port settings after the first connection to the control board by going to the SERAMI menu:

From the menu select Connection and then Local Serial

Inside the window select the button CLOSE SERIAL and set according to the

following :

BaudRate: 1200 Data Bit: 8 Parity:none Serial port: the one available in the PC (non occupied by other programs or devices). Stop Bit: 2 Timeout: 120 Select the OPEN SERIAL button and then the CLOSE WINDOW button

From this point on, the system will operate according to the PR parameters copied from the original starting system.

In this way, many changes and configurations can be made according to your needs.

N.B everytime a predefined database o0, o1, etc. is loaded ,the personalized settings will be overwritten and the **EEPROM** writing will have to be redone, following this procedure starting from step 4.

(\*) Please refer to the **SERAMI** software manual.

Micronova S.r.l. - Via A. Niedda, 3 - 35010 Vigonza (PD) - 🕾 +39 049 8931563 - 📇 +39 049 8931346

# **12. CONTROL BOARD FIRMWARE UPDATE (\*)**

By using a firmware update file provided by Micronova, you can update the control board's operating software with a personal computer and the **SERAMI** software with a serial connection to the control board and the relative RS232 interface.

A. Remove the electrical power from the control board.

Connect the serial cable from the RS232 interface. It must be connected correctly to the personal computer with the serial port correctly configured with the **SERAMI**.

- B. From the "INSTRUMENTS" menu and from the following "UPDATE FIRMWARE" submenu, access the procedure according to the instructions listed below.
- C. Select the ATMEL option.
- D. Select the file containing the stove's operating program, see figure 39.

| Aggiornament | ) Firmware                                  |      | E       |
|--------------|---------------------------------------------|------|---------|
| O COP8       | Step 1 :                                    |      |         |
| • ATMEL      | Firmware utilizzato per la riprogrammazione |      |         |
|              | Firmware :                                  |      |         |
|              | MIO_FIRMWARE                                |      |         |
|              |                                             | Sele | ziona   |
|              |                                             |      |         |
|              |                                             |      |         |
|              | Step 2 :                                    |      |         |
|              | Aggiornamento Firmware                      |      |         |
|              |                                             |      |         |
|              | NOR ACCIVO.                                 |      |         |
|              |                                             |      |         |
|              |                                             | A    | /via    |
|              |                                             |      |         |
|              |                                             |      |         |
|              |                                             |      | 51 F IP |
|              |                                             |      | Jhiuai  |

fig. 39

- E. Select the "START" button and wait for the message that reads "*Shut off and turn on the control board*". Power the control board and wait for the progress bar to fill up.
- F. Select the "CLOSE" button to exit the procedure.

After completing the update you must load the values of one of the databases in order to assign consistent values to the parameters, see paragraph 10.2.

If you do not have a **SERAMI** (.snet) configuration file, access the "APPLICATIONS" page on the Micronova website to download the file.

From here, find "Download SeramiNet configuration file" and type the exact name of the ENC file without the extension.

For example, if the ENC file is called "MY\_FIRMWARE.ENC", type "my\_firmware" (not case sensitive) and select the "SEND QUERY" button.

Contact Micronova if the download is not available.

(\*) Refer to **SERAMI** software manual.

|          |                |                                                           |                 | Field values             |    |    |    | a             |
|----------|----------------|-----------------------------------------------------------|-----------------|--------------------------|----|----|----|---------------|
| arameter | Menu level     | Description                                               | Unit of measure | rield values<br>admitted | 00 | 01 | 02 |               |
| Pr01     | M - 9 - 7 - 01 | Maximum time for ignition cycle                           | second          | 5 -25                    |    |    |    |               |
| Pr02     | M - 9 - 7 - 02 | Time for start up                                         | minute          | 2 - 12                   |    |    |    |               |
| Pr03     | M - 9 - 7 - 03 | Interval of time between two ashpan cleanings             | minute          | 3 - 240                  |    |    |    | 0             |
| Pr04     | M - 9 - 7 - 04 | Auger motor on time during start up phase                 | second          | 0.1 - 4                  |    |    |    | Con           |
| Pr05     | M - 9 - 7 - 05 | On time during start up phase                             | second          | 0.1 - 4                  |    |    |    | tro           |
| Pr06     | M - 9 - 7 - 06 | Auger motor on time during working phase at power level 1 | second          | 0.1 - 4                  |    |    |    | ol k          |
| Pr07     | M - 9 - 7 - 07 | Auger motor on time during working phase at power level 2 | second          | 0.1 - 4                  |    |    |    | )0a           |
| Pr08     | M - 9 - 7 - 08 | Auger motor on time during working phase at power level 3 | second          | 0.1 - 4                  |    |    |    | rd            |
| Pr09     | M - 9 - 7 - 09 | Auger motor on time during working phase at power level 4 | second          | 0.1 - 4                  |    |    |    | 102           |
| Pr10     | M - 9 - 7 - 10 | Auger motor on time during working phase at power level 5 | second          | 0.1 - 4                  |    |    |    | 23            |
| Pr11     | M - 9 - 7 - 11 | Alarm delay                                               | second          | 20 - 90                  |    |    |    |               |
| Pr12     | M - 9 - 7 - 12 | Duration ashpan cleaning                                  | second          | 0 - 120                  |    |    |    |               |
| Pr13     | M - 9 - 7 - 13 | Minimum flue temperature to consider stove on             | °C              | 40 - 180                 |    |    |    |               |
| Pr14     | M - 9 - 7 - 14 | Flue temperature to pass to ECO-MODULA mode               | ç               | 110 - 250                |    |    |    | ua<br>p       |
| Pr15     | M - 9 - 7 - 15 | Flue temperature threshold for exchanger switch-on        | °C              | 50 - 210                 |    |    |    | age           |
| Pr16     | M - 9 - 7 - 16 | Speed fume extractor during on phase                      | RPM             | 300 - 2800               |    |    |    | 71 c          |
| Pr17     | M - 9 - 7 - 17 | Speed fume exhaust during start up phase                  | RPM             | 300 - 2800               |    |    |    | /201<br>of 83 |
| Pr18     | M - 9 - 7 - 18 | Speed fume exhaust during working phase at power level 1  | RPM             | 300 - 2800               |    |    |    | 6             |

**APPENDIX A : Parameter table** 

Here, as follows, is a parameter table. The the values indicated in the column on the right refer to a few DATABASES which could have variations based on the version.

Micronova S.r.l. - Via A. Niedda, 3 - 35010 Vigonza (PD) - 🕾 +39 049 8931563 - 📇 +39 049 8931346

# Micronova

ENG

**APPENDIX A** 

| Mic | roi                      | no                                                       | Va                                                       |                                                          |                                                          |                                                           | (                                                         | Co                                                        | ntr                                                       | ol                                                        | boa                             | ard                                                 | 10                                               | 23             |                  |                           |                | da<br>P                                              | ite 2<br>bage                               | 0/0<br>73                                       | 5/2016<br>of 83 |
|-----|--------------------------|----------------------------------------------------------|----------------------------------------------------------|----------------------------------------------------------|----------------------------------------------------------|-----------------------------------------------------------|-----------------------------------------------------------|-----------------------------------------------------------|-----------------------------------------------------------|-----------------------------------------------------------|---------------------------------|-----------------------------------------------------|--------------------------------------------------|----------------|------------------|---------------------------|----------------|------------------------------------------------------|---------------------------------------------|-------------------------------------------------|-----------------|
|     | 02                       |                                                          |                                                          |                                                          |                                                          |                                                           |                                                           |                                                           |                                                           |                                                           |                                 |                                                     |                                                  |                |                  |                           |                |                                                      |                                             |                                                 |                 |
|     | 01                       |                                                          |                                                          |                                                          |                                                          |                                                           |                                                           |                                                           |                                                           |                                                           |                                 |                                                     |                                                  |                |                  |                           |                |                                                      |                                             |                                                 | -               |
|     | 00                       |                                                          |                                                          |                                                          |                                                          |                                                           |                                                           |                                                           |                                                           |                                                           |                                 |                                                     |                                                  |                |                  |                           |                |                                                      |                                             |                                                 | _               |
|     | Field values<br>admitted | 300 - 2800                                               | 300 - 2800                                               | 300 - 2800                                               | 300 - 2800                                               | 65 - 225                                                  | 65 - 225                                                  | 65 - 225                                                  | 65 - 225                                                  | 65 - 225                                                  | 50 - 250                        | 700 - 2800                                          | 0 - 4                                            | 0 - 1          | 0 - 0.5          | 0 - 60                    | 0 - 255        | 500 - 2800                                           | 500 - 2800                                  | 500 - 2800                                      |                 |
|     | Unit of measure          | RPM                                                      | RPM                                                      | RPM                                                      | RPM                                                      | Volt                                                      | Volt                                                      | Volt                                                      | Volt                                                      | Volt                                                      | °C                              | RPM                                                 | second                                           | -              | second           | second                    | second         | RPM                                                  | RPM                                         | RPM                                             |                 |
|     | Description              | Speed fume exhaust during working phase at power level 2 | Speed fume exhaust during working phase at power level 3 | Speed fume exhaust during working phase at power level 4 | Speed fume exhaust during working phase at power level 5 | Speed ecxh. motor 1 during working phase at power level 1 | Speed ecxh. motor 1 during working phase at power level 2 | Speed ecxh. motor 1 during working phase at power level 3 | Speed ecxh. motor 1 during working phase at power level 4 | Speed ecxh. motor 1 during working phase at power level 5 | Shut down temperature threshold | Speed fume exhaust during the ashpan cleaning phase | Auger motor on time during cleaning phase Enable | Enable encoder | Brake auger time | Duration initial cleaning | Heat up time   | Speed fume exhaust during the initial cleaning phase | Speed fume exhaust during the heat up phase | Speed fume exhaust during the await flame phase |                 |
|     | Menu level               | M - 9 - 7 - 19                                           | M - 9 - 7 - 20                                           | M - 9 - 7 - 21                                           | M - 9 - 7 - 22                                           | M - 9 - 7 - 23                                            | M - 9 - 7 - 24                                            | M - 9 - 7 - 25                                            | M - 9 - 7 - 26                                            | M - 9 - 7 - 27                                            | M - 9 - 7 - 28                  | M - 9 - 7 - 29                                      | M - 9 - 7 - 30                                   | M - 9 - 7 - 31 | M - 9 - 7 - 32   | M - 9 - 7 - 33            | M - 9 - 7 - 34 | M - 9 - 7 - 35                                       | M - 9 - 7 - 36                              | M - 9 - 5 - 37                                  |                 |
|     | Parameter                | Pr19                                                     | Pr20                                                     | Pr21                                                     | Pr22                                                     | Pr23                                                      | Pr24                                                      | Pr25                                                      | Pr26                                                      | Pr27                                                      | Pr28                            | Pr29                                                | Pr30                                             | Pr31           | Pr32             | Pr33                      | Pr34           | Pr35                                                 | Pr36                                        | Pr37                                            |                 |

**APPENDIX A** 

|                           |                 |                             |                              |                            |                                         |                                                 |                                   |                    |                       |                      |                                      |                  |                                     |                                     |                                     |                                     |                                     |                                     |                                     |                                     |                                     |                                     | ENG                                                                                                    |      |
|---------------------------|-----------------|-----------------------------|------------------------------|----------------------------|-----------------------------------------|-------------------------------------------------|-----------------------------------|--------------------|-----------------------|----------------------|--------------------------------------|------------------|-------------------------------------|-------------------------------------|-------------------------------------|-------------------------------------|-------------------------------------|-------------------------------------|-------------------------------------|-------------------------------------|-------------------------------------|-------------------------------------|----------------------------------------------------------------------------------------------------|------|
|                           |                 | Mi                          | CI                           | 01                         | no                                      | Va                                              | 3                                 |                    |                       | (                    | Co                                   | ntr              | ol                                  | boa                                 | ard                                 | 10                                  | 23                                  |                                     |                                     |                                     | da<br>F                             | ate 2<br>bage                       | 20/05/2016<br>975 of 83                                                                                                    |      |
| 02                        |                 |                             |                              |                            |                                         |                                                 |                                   |                    |                       |                      |                                      |                  |                                     |                                     |                                     |                                     |                                     |                                     |                                     |                                     |                                     |                                     |                                                                                                    |      |
| 01                        |                 |                             |                              |                            |                                         |                                                 |                                   |                    |                       |                      |                                      |                  |                                     |                                     |                                     |                                     |                                     |                                     |                                     |                                     |                                     |                                     |                                                                                                    | XI ( |
| 00                        |                 |                             |                              |                            |                                         |                                                 |                                   |                    |                       |                      |                                      |                  |                                     |                                     |                                     |                                     |                                     |                                     |                                     |                                     |                                     |                                     |                                                                                                    |      |
| Field values<br>permitted | 0 - 10          | 0 - 20                      | 0 - 255                      | 0 - 255                    | 600 - 2800                              | 0 - 30                                          | 0 - 120                           | 0 - 60             | 0 - 1                 | 0 - 1                | 0 - 60                               | 0 - 1            | 65 - 225                            | 65 - 225                            | 65 - 225                            | 65 - 225                            | 65 - 225                            | 65 - 225                            | 65 - 225                            | 65 - 225                            | 65 - 225                            | 65 - 225                            | his time the                                                                                                    | PEI  |
| Unit of measure           | second          | minute                      | second                       | second                     | RPM                                     | °C                                              | minute                            | second             | I                     | I                    | second                               | I                | Volt                                | Volt                                | Volt                                | Volt                                | Volt                                | Volt                                | Volt                                | Volt                                | Volt                                | Volt                                | stablished. During t<br>erating phase.                                                                                                    | AF   |
| Description               | Lock reignition | Fume exhaust shut down time | Preload time during ignition | Waiting time after preload | Speed fume exhaust during preload phase | Hysterisis temperature ON/OFF in automatic mode | Shut down delay in automatic mode | Power change delay | Enable remote control | Enable keyboard lock | Automatic reignition after black out | Enable duct fans | Speed exchanger no. 2 power level 1 | Speed exchanger no. 2 power level 2 | Speed exchanger no. 2 power level 3 | Speed exchanger no. 2 power level 4 | Speed exchanger no. 2 power level 5 | Speed exchanger no. 3 power level 1 | Speed exchanger no. 3 power level 2 | Speed exchanger no. 3 power level 3 | Speed exchanger no. 3 power level 4 | Speed exchanger no. 3 power level 5 | <b>ng parameters</b><br>emporal and is structured as follows: the period T=4s is e<br>, Pr06, Pr, 07, Pr08, Pr09 and Pr10 times based on the op |      |
| Menu level                | M - 9 - 5 - 01  | M - 9 - 5 - 02              | M - 9 - 5 - 03               | M - 9 - 5 - 04             | M - 9 - 5 - 05                          | M - 9 - 5 - 06                                  | M - 9 - 5 - 07                    | M - 9 - 5 - 08     | M - 9 - 5 - 09        | M - 9 - 5 - 10       | M - 9 - 5 - 11                       | M - 9 - 4 - 01   | M - 9 - 4 - 02                      | M - 9 - 4 - 03                      | M - 9 - 4 - 04                      | M - 9 - 4 - 05                      | M - 9 - 4 - 06                      | M - 9 - 4 - 07                      | M - 9 - 4 - 08                      | M - 9 - 4 - 09                      | M - 9 - 4 - 10                      | M - 9 - 4 - 11                      | pret the auger timi<br>tioning command is te<br>ted for the Pr04, Pr05,                                                                         |      |
| Parameter                 | Pr38            | Pr39                        | Pr40                         | Pr41                       | Pr42                                    | Pr43                                            | Pr44                              | Pr45               | Pr46                  | Pr47                 | Pr48                                 | Pr56             | Pr57                                | Pr58                                | Pr59                                | Pr60                                | Pr61                                | Pr62                                | Pr63                                | Ps64                                | Pr65                                | Pr66                                | How to inter<br>The auger func<br>motor is actival                                                                                              |      |
|                           | Mic             | rond                        | ova                          | <b>S.r</b> .               | '                                       | Via A                                           | Nie                               | dda.               | 3 - 3                 | 3501                 | ) Via                                | onza             | (PD)                                | - %                                 | R +3                                | 9 049                               | 893                                 | 1563                                | - 🗐                                 | +39                                 | 049                                 | 8931                                | 1346                                                                                                    |      |

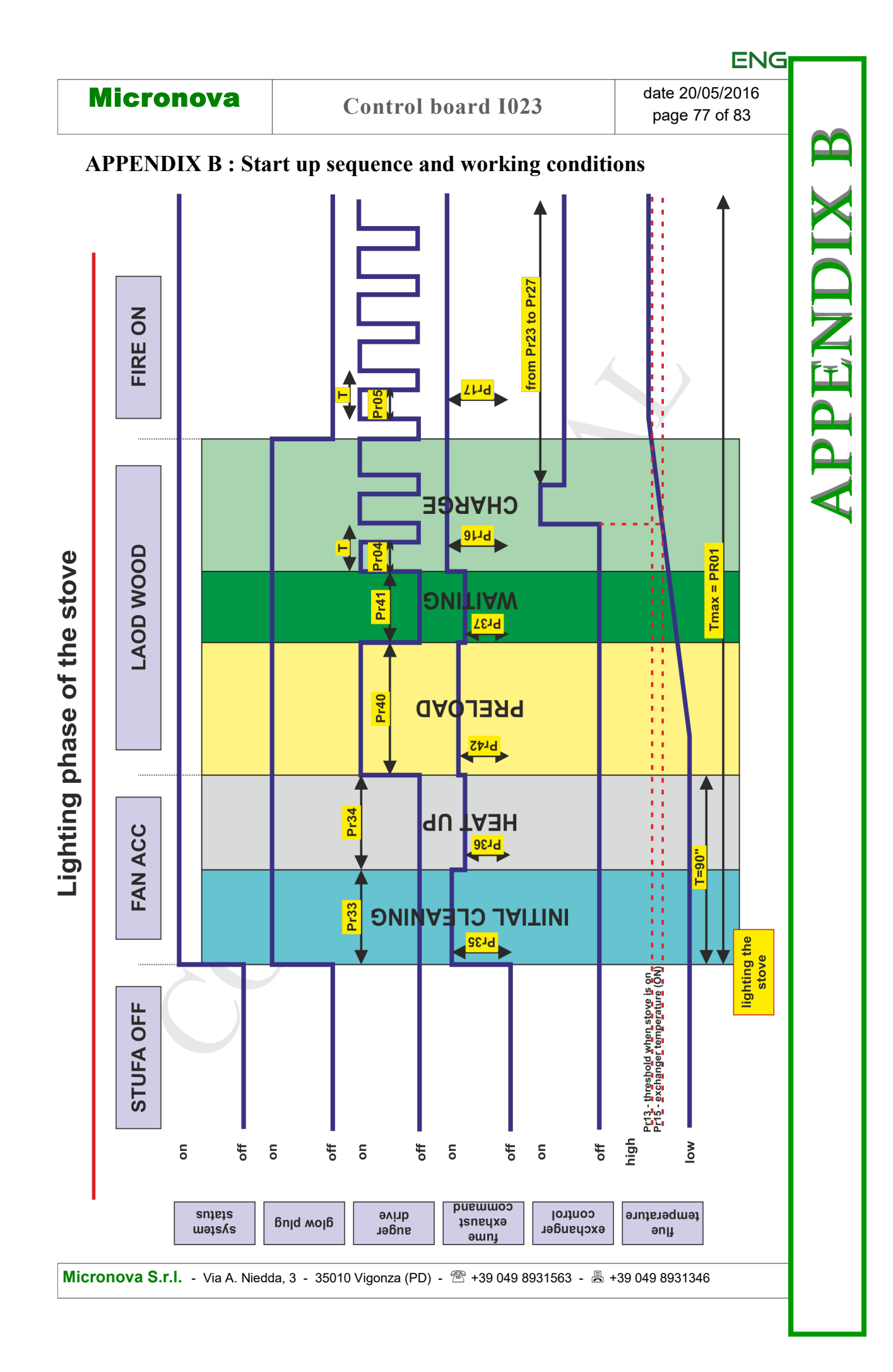

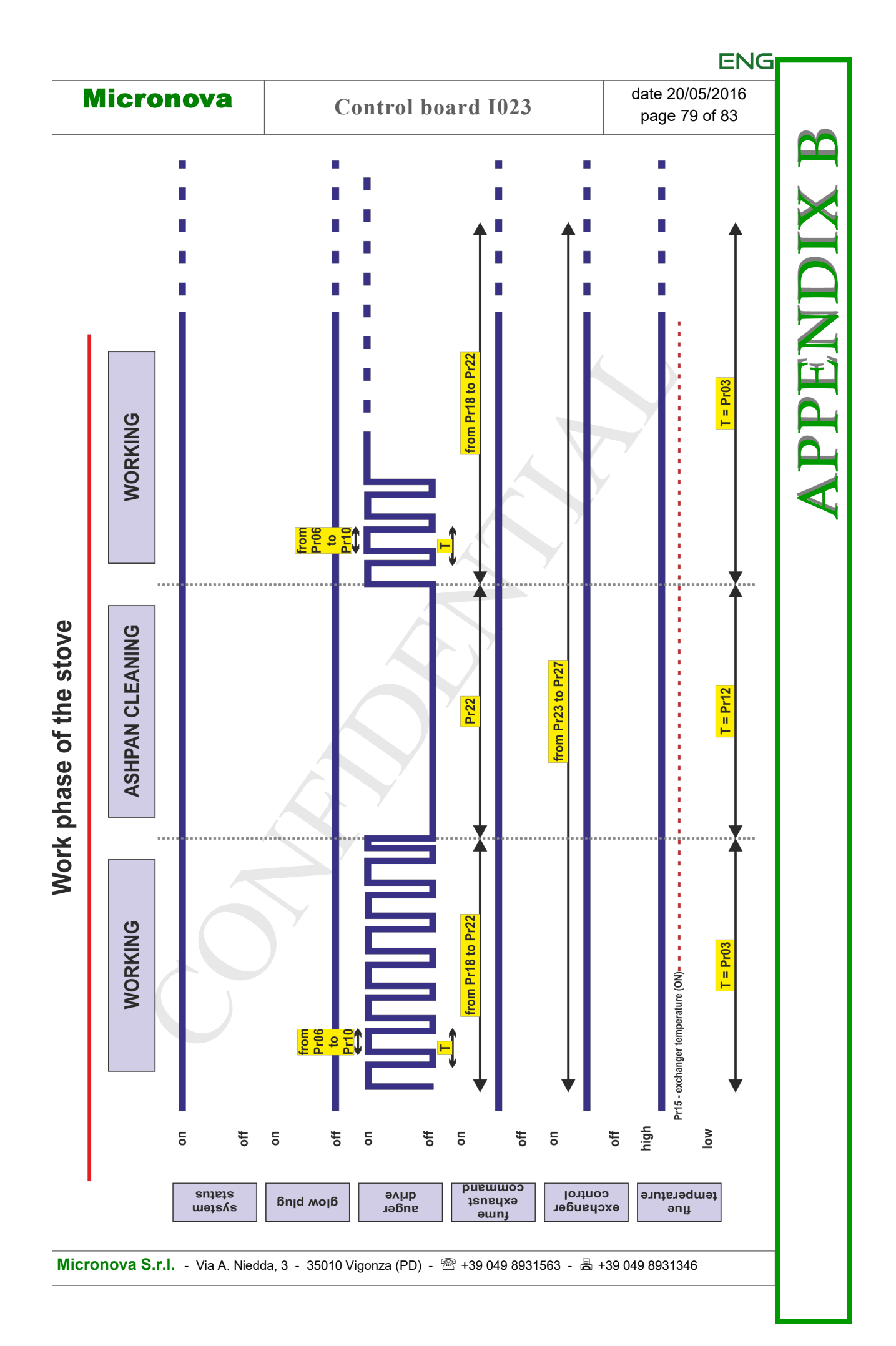

# **APPENDIX C : Usage parameters**

| reference                    | value            |
|------------------------------|------------------|
| FW                           | LCD_ARIA_01.ENC  |
| SERAMI                       | LCD_ARIA_01.SNET |
| Technical reset passcode     | A9               |
| Flue probe reset passcode    | F9               |
| Reset partial hours passcode | 55               |
| Reset alarms passcode        | 55               |

| EN | G |
|----|---|
|----|---|

| Micronova | Control board 1022 | date 20/05/2016 |
|-----------|--------------------|-----------------|
|           | Control Doard 1023 | page 83 of 83   |

#### **INFORMATION**

Micronova reserves the right to make changes and improvements to the present manual and to the object herin described in any moment and without warning. Reproduction without authorization from Micronova is prohibited, both in its entirety and partiality.

# Micronova S.r.l.

Via A. Niedda, 3 35010 Vigonza (PD) - Italy

 Tel.:
 +39 049 89 31 563

 Fax:
 +39 049 89 32 442

 e-mail:
 info@micronovasrl.com

 internet:
 www.micronovasrl.com

file name: MAN\_I023\_LCD\_ARIA\_ITA-ENG\_13